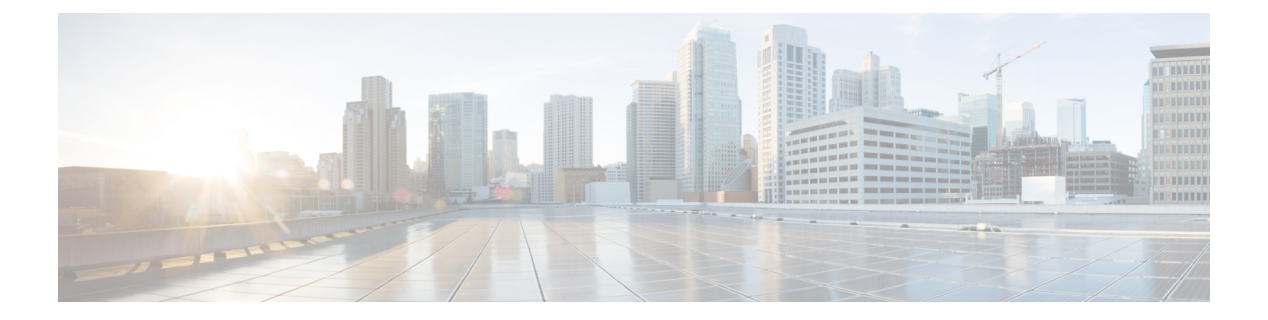

# show j - show o

- show jumbo-frame reservation, 第3页
- show kernel,第4页
- show lacp, 第8页
- show lacp cluster, 第10页
- show last-upgrade status,第11页
- show lisp eid,第12页
- show lldp,第13页
- show local-host,第15页
- show log-events-to-ramdisk, 第18页
- show logging,第19页
- show mac-address-table, 第23页
- show mac-learn, 第24页
- show managers,第25页
- show memory, 第27页
- show memory all, 第 32 页
- show memory delayed-free-poisoner, 第 33 页
- show memory logging, 第 34 页
- show memory profile, 第 36 页
- show memory tracking, 第 38 页
- show memory webvpn, 第40页
- show mfib, 第 42 页
- show mgcp,第45页
- show mini-coredump status,第47页
- show mode, 第 48 页
- show model, 第 49 页
- show module, 第 50 页
- show monitor-interface,第53页
- show mrib client,第54页
- show mrib route,第56页
- show mroute,第58页

- show nameif,第61页
- show nat,第63页
- show nat divert-table, 第 65 页
- show nat pool,第67页
- show nat proxy-arp,第70页
- show network,第71页
- show network-dhcp-server,第73页
- show network-static-routes,第74页
- show ntp , 第 75 页
- show object,第77页
- show object-group,第78页
- show ospf,第81页
- show ospf border-routers, 第 83 页
- show ospf database,第84页
- show ospf events, 第 88 页
- show ospf flood-list, 第 90 页
- show ospf interface, 第 91 页
- show ospf neighbor, 第 92 页
- show ospf nsf, 第94页
- show ospf request-list,第95页
- show ospf retransmission-list, 第96页
- show ospf rib,第 97页
- show ospf statistics, 第 98 页
- show ospf summary-address, 第100页
- show ospf traffic,第101页
- show ospf virtual-links, 第102页

# show jumbo-frame reservation

要查看是否为所有接口启用巨帧,请使用 show jumbo-frame reservation 命令。

## show jumbo-frame reservation

| Command History<br> | 版本        | 修改                  |           |                       |
|---------------------|-----------|---------------------|-----------|-----------------------|
|                     | 6.1       | 引入了此命令。             |           |                       |
|                     | _ 只要将任何接□ | 1的 MTU 增加到 1500 以上, | 就会启用巨帧预留。 | 当您将所有 MTU 恢复为 1500 或更 |

只要将任何接口的 MTU 增加到 1500 以上,就会启用巨帧预留。当您将所有 MTU 恢复为 1500 或更 低时, 它会自动禁用。

## 示例

以下是启用巨帧支持时 show jumbo-frame reservation 命令的输出示例:

> show jumbo-frame-reservation

Jumbo Frame Support is currently enabled

# show kernel

要显示 Linux brctl 实用程序提供的可用于调试的信息,请使用 show kernel 命令。

|                    | show kernel {process  <br>  memory] [detail]               | <pre>bridge [mac-address bridge_name]   cgroup-controller [cpu   cpuset ifconfig   module}</pre>                               |  |  |  |  |
|--------------------|------------------------------------------------------------|----------------------------------------------------------------------------------------------------|--|--|--|--|
| Syntax Description | <b>bridge</b> [ <b>mac-address</b><br><i>bridge_name</i> ] | 显示Linux tap 网桥、其成员端口以及在每个端口获知的可用于调试的MAC 地址(包括远程 MAC 地址)。可以使用 mac-address 关键字查看有关特 定网桥的 MAC 地址详细信息。使用不带关键字的命令查看可用的网桥名 称,例如 br0。 |  |  |  |  |
|                    | cgroup-controller [cpu  <br>cpuset   memory] [detail]      | 显示 cgroup-controller 统计信息。 cpu、 cpuset 和 memory 关键字允许您<br>根据要求过滤 cgroup-controller 统计信息。使用 detail 关键字可查看额外信<br>息。              |  |  |  |  |
|                    | ifconfig                                                   | 显示 tap 和网桥接口统计信息。                                                                                                    |  |  |  |  |
|                    | module                                                     | 显示已安装并且正在运行的模块。                                                                                                    |  |  |  |  |
|                    | process                                                    | 显示设备上运行的活动内核进程的当前状态。                                                                                                    |  |  |  |  |
| Command History    | 版本                                                         | 修改                                                                                                    |  |  |  |  |
|                    | 6.1                                                        | 引入了此命令。                                                                                                    |  |  |  |  |

使用指南

此命令显示内核中运行的各个进程的统计信息。

# 示例

以下示例显示 show kernel process 命令的输出:

## > show kernel process

| PID | PPID | PRI | NI | VSIZE      | RSS    | WCHAN      | STAT | RUNTIME | COMMAND      |
|-----|------|-----|----|------------|--------|------------|------|---------|--------------|
| 1   | 0    | 16  | 0  | 991232     | 268    | 3725684979 | S    | 78      | init         |
| 2   | 1    | 34  | 19 | 0          | 0      | 3725694381 | S    | 0       | ksoftirqd/0  |
| 3   | 1    | 10  | -5 | 0          | 0      | 3725736671 | S    | 0       | events/0     |
| 4   | 1    | 20  | -5 | 0          | 0      | 3725736671 | S    | 0       | khelper      |
| 5   | 1    | 20  | -5 | 0          | 0      | 3725736671 | S    | 0       | kthread      |
| 7   | 5    | 10  | -5 | 0          | 0      | 3725736671 | S    | 0       | kblockd/0    |
| 8   | 5    | 20  | -5 | 0          | 0      | 3726794334 | S    | 0       | kseriod      |
| 66  | 5    | 20  | 0  | 0          | 0      | 3725811768 | S    | 0       | pdflush      |
| 67  | 5    | 15  | 0  | 0          | 0      | 3725811768 | S    | 0       | pdflush      |
| 68  | 1    | 15  | 0  | 0          | 0      | 3725824451 | S    | 2       | kswapd0      |
| 69  | 5    | 20  | -5 | 0          | 0      | 3725736671 | S    | 0       | aio/0        |
| 171 | 1    | 16  | 0  | 991232     | 80     | 3725684979 | S    | 0       | init         |
| 172 | 171  | 19  | 0  | 983040     | 268    | 3725684979 | S    | 0       | rcS          |
| 201 | 172  | 21  | 0  | 1351680    | 344    | 3725712932 | S    | 0       | lina_monitor |
| 202 | 201  | 16  | 0  | 1017602048 | 899932 | 3725716348 | S    | 212     | lina         |
| 203 | 202  | 16  | 0  | 1017602048 | 899932 | 0          | S    | 0       | lina         |
|     |      |     |    |            |        |            |      |         |              |

| 204 | 203 | 15 | 0 | 1017602048 | 89993 | 2 | 0          | S | 0        | lina |
|-----|-----|----|---|------------|-------|---|------------|---|----------|------|
| 205 | 203 | 15 | 0 | 1017602048 | 89993 | 2 | 3725712932 | S | 6        | lina |
| 206 | 203 | 25 | 0 | 1017602048 | 89993 | 2 | 0          | R | 13069390 | lina |
| >   |     |    |   |            |       |   |            |   |          |      |

# 下表对每个字段进行了说明。

## 表 1: show kernel process 字段

| 字段                       | Description                                  |
|--------------------------|----------------------------------------------|
| PID                      | 进程 ID。                                       |
| PPID                     | 父进程 ID。                                      |
| PRI                      | 进程的优先级。                                      |
| Nexus Dashboard Insights | 友好值,用于优先级计算。值范围为 19(最友好)到-19(对其他进程不友好)。      |
| VSIZE                    | 虚拟内存大小(以字节为单位)。                              |
| RSS                      | 进程的驻留集大小(以千字节为单位)。                           |
| WCHAN                    | 进程处于等待状态时所处的通道。                              |
| STAT                     | 进程的状态:                                       |
|                          | • R - 正在运行                                   |
|                          | •S-在可中断等待状态下休眠                               |
|                          | • D - 在不可中断磁盘休眠状态下等待                         |
|                          | • Z - 僵停                                     |
|                          | •T-跟踪或停止(基于信号)                               |
|                          | • P - 分页                                     |
| 运行时间                     | 进程在用户模式和内核模式中已计划的节拍数。运行时是 utime 和 stime 的总和。 |
| COMMAND                  | 进程名。                                         |

以下示例显示 show kernel module 命令的输出:

#### > show kernel module

| Module    | Size   | Used by     | Tainted: | Ρ |
|-----------|--------|-------------|----------|---|
| cpp_base  | 861808 | 2           |          |   |
| kvm intel | 44104  | 8           |          |   |
| kvm       | 174304 | 1 kvm_intel | L        |   |
| msrif     | 4180   | 0           |          |   |

I

| tscsync   | 3852 0                                                                                                    |  |  |  |  |  |  |
|-----------|----------------------------------------------------------------------------------------------------|--|--|--|--|--|--|
| 以下示例显     | 以下示例显示 show kernel if config 命令的输出:                                                                                                    |  |  |  |  |  |  |
| > show ke | rnel ifconfig                                                                                                    |  |  |  |  |  |  |
| br0       | Link encap:Ethernet HWaddr 42:9E:B8:6C:1F:23<br>UP BROADCAST RUNNING MULTICAST MTU:1500 Metric:1<br>RX packets:43 errors:0 dropped:0 overruns:0 frame:0<br>TX packets:0 errors:0 dropped:0 overruns:0 carrier:0<br>collisions:0 txqueuelen:0<br>RX bytes:1708 (1.6 KiB) TX bytes:0 (0.0 B)                                                                            |  |  |  |  |  |  |
| brl       | Link encap:Ethernet HWaddr 6A:03:EC:BA:89:26<br>UP BROADCAST RUNNING MULTICAST MTU:1500 Metric:1<br>RX packets:0 errors:0 dropped:0 overruns:0 frame:0<br>TX packets:0 errors:0 dropped:0 overruns:0 carrier:0<br>collisions:0 txqueuelen:0<br>RX bytes:0 (0.0 B) TX bytes:0 (0.0 B)                                                                                  |  |  |  |  |  |  |
| 10        | Link encap:Local Loopback<br>inet addr:127.0.0.1 Mask:255.255.255.255<br>UP LOOPBACK RUNNING MTU:16436 Metric:1<br>RX packets:0 errors:0 dropped:0 overruns:0 frame:0<br>TX packets:0 errors:0 dropped:0 overruns:0 carrier:0<br>collisions:0 txqueuelen:0<br>RX bytes:0 (0.0 B) TX bytes:0 (0.0 B)                                                                   |  |  |  |  |  |  |
| tap0      | Link encap:Ethernet HWaddr 6A:0C:48:32:FE:F4<br>inet addr:127.0.2.2 Bcast:127.255.255.255 Mask:255.0.0.0<br>UP BROADCAST RUNNING MULTICAST MTU:1500 Metric:1<br>RX packets:148 errors:0 dropped:0 overruns:0 frame:0<br>TX packets:186 errors:0 dropped:13 overruns:0 carrier:0<br>collisions:0 txqueuelen:500<br>RX bytes:10320 (10.0 KiB) TX bytes:12452 (12.1 KiB) |  |  |  |  |  |  |
| tapl      | Link encap:Ethernet HWaddr 8E:E7:61:CF:E9:BD<br>UP BROADCAST RUNNING PROMISC MULTICAST MTU:1500 Metric:1<br>RX packets:259 errors:0 dropped:0 overruns:0 frame:0<br>TX packets:187 errors:0 dropped:0 overruns:0 carrier:0<br>collisions:0 txqueuelen:500<br>RX bytes:19368 (18.9 KiB) TX bytes:14638 (14.2 KiB)                                                      |  |  |  |  |  |  |
| tap2      | Link encap:Ethernet HWaddr 6A:03:EC:BA:89:26<br>UP BROADCAST RUNNING PROMISC MULTICAST MTU:1500 Metric:1<br>RX packets:0 errors:0 dropped:0 overruns:0 frame:0<br>TX packets:0 errors:0 dropped:0 overruns:0 carrier:0<br>collisions:0 txqueuelen:500<br>RX bytes:0 (0.0 B) TX bytes:0 (0.0 B)                                                                        |  |  |  |  |  |  |
| tap3      | Link encap:Ethernet HWaddr 42:9E:B8:6C:1F:23<br>UP BROADCAST RUNNING PROMISC MULTICAST MTU:1500 Metric:1<br>RX packets:187 errors:0 dropped:0 overruns:0 frame:0<br>TX packets:256 errors:0 dropped:3 overruns:0 carrier:0<br>collisions:0 txqueuelen:500<br>RX bytes:14638 (14.2 KiB) TX bytes:19202 (18.7 KiB)                                                      |  |  |  |  |  |  |
| tap4      | Link encap:Ethernet HWaddr 6A:5C:60:BC:9C:ED<br>UP BROADCAST RUNNING PROMISC MULTICAST MTU:1500 Metric:1<br>RX packets:0 errors:0 dropped:0 overruns:0 frame:0<br>TX packets:0 errors:0 dropped:0 overruns:0 carrier:0<br>collisions:0 txqueuelen:500                                                                                                    |  |  |  |  |  |  |

RX bytes:0 (0.0 B) TX bytes:0 (0.0 B)

# 以下示例显示 show kernel bridge 命令的输出:

### > show kernel bridge

| bridge | name | bridge id         | STP enabled | interfaces |
|--------|------|-------------------|-------------|------------|
| br0    |      | 8000.00000040001  | no          | tap1       |
|        |      |                   |             | tap3       |
| br1    |      | 8000.84b261b192bd | no          | tap2       |
|        |      |                   |             | tap4       |
|        |      |                   |             | tap5       |

以下示例显示 show kernel bridge mac-address 命令的输出:

#### > show kernel bridge mac-address br1

| port | no mac addr       | is local? | ageing timer |
|------|-------------------|-----------|--------------|
| 1    | 00:21:d8:cb:dc:f7 | no        | 12.93        |
| 3    | 00:22:bd:d8:7d:da | no        | 12.93        |
| 2    | 26:d2:9f:51:a4:90 | yes       | 0.00         |
| 1    | 4e:a4:e0:73:1f:ab | yes       | 0.00         |
| 3    | 52:04:38:3d:79:c0 | yes       | 0.00         |

| Related Commands | 命令          | Description      |  |  |  |
|------------------|-------------|------------------|--|--|--|
|                  | show module | 显示有关设备中安装的模块的信息。 |  |  |  |

# show lacp

要显示流量统计信息、系统标识符和邻居详细信息等 EtherChannel LACP 信息,请输入此命令。

show lacp {channel\_group\_number {counters | internal [detail] | neighbor [detail] } |
neighbor [detail] | sys-id}

| Syntax Description | channel_group_number | 指定 EtherChannel 通道组编号(介于1到48之间)并且仅显示有关此通<br>道组的信息。 |
|--------------------|----------------------|----------------------------------------------------|
|                    | counters             | 显示用于已发送和接收的 LACPDU 和标记数量的计数器。                      |
|                    | detail               | 显示项目的其他详细信息。                                       |
|                    | internal             | 显示内部信息。                                            |
|                    | neighbor             | 显示邻居信息。                                            |
|                    | sys-id               | Shows the LACP system ID.                          |
| Command History    | 版本                   | 修改                                                 |
|                    | 6.1                  | 引入了此命令。                                            |

# 示例

以下是 show lacp sys-id 命令的输出示例:

> show lacp sys-id 32768,001c.c4e5.cfee

以下是 show lacp counters 命令的输出示例:

```
> show lacp counters
```

|         | LACPDUs  |      | Marker |      | Marker Response |      | LACPDUs  |  |
|---------|----------|------|--------|------|-----------------|------|----------|--|
| Port    | Sent     | Recv | Sent   | Recv | Sent            | Recv | Pkts Err |  |
|         |          |      |        |      |                 |      |          |  |
| Channel | group: 1 |      |        |      |                 |      |          |  |
| Gi3/1   | 736      | 728  | 0      | 0    | 0               | 0    | 0        |  |
| Gi3/2   | 739      | 730  | 0      | 0    | 0               | 0    | 0        |  |
| Gi3/3   | 739      | 732  | 0      | 0    | 0               | 0    | 0        |  |

以下是 show lacp internal 命令的输出示例:

```
> show lacp internal
```

```
Flags: S - Device is requesting Slow LACPDUs
F - Device is requesting Fast LACPDUs
```

#### A - Device is in Active mode P - Device is in Passive mode

Channel group 1

| Port  | Flags | State | LACP port<br>Priority | Admin<br>Key | Oper<br>Key | Port<br>Number | Port<br>State |
|-------|-------|-------|-----------------------|--------------|-------------|----------------|---------------|
| Gi3/1 | SA    | bndl  | 32768                 | 0x1          | 0x1         | 0x302          | 0x3d          |
| Gi3/2 | SA    | bndl  | 32768                 | 0x1          | 0x1         | 0x303          | 0x3d          |
| Gi3/3 | SA    | bndl  | 32768                 | 0x1          | 0x1         | 0x304          | 0x3d          |

## 以下是 show lacp neighbor 命令的输出示例:

#### > show lacp neighbor

Flags: S - Device is requesting Slow LACPDUs F - Device is requesting Fast LACPDUs A - Device is in Active mode P - Device is in Passive mode Channel group 1 neighbors

| Partner's | informat | tion:   |       |          |         |     |       |     |       |        |       |       |
|-----------|----------|---------|-------|----------|---------|-----|-------|-----|-------|--------|-------|-------|
|           | Partner  | Partner | LACP  | Partner  | Partner |     | Partr | ner | Partn | er     | Partr | ner   |
| Port      | Flags    | State   | Port  | Priority | Admin K | ley | Oper  | Кеу | Port  | Number | Port  | State |
|           |          |         |       |          |         |     |       |     |       |        |       |       |
| Gi3/1     | SA       | bndl    | 32768 | 3        | 0x0     |     | 0x1   |     | 0x306 |        | 0x3d  |       |
| Gi3/2     | SA       | bndl    | 32768 | 3        | 0x0     |     | 0x1   |     | 0x303 |        | 0x3d  |       |
| Gi3/3     | SA       | bndl    | 32768 | 3        | 0x0     |     | 0x1   |     | 0x302 |        | 0x3d  |       |
|           |          |         |       |          |         |     |       |     |       |        |       |       |

| Related Commands | 命令                                | Description                                    |
|------------------|-----------------------------------|------------------------------------------------|
|                  | show port-channel                 | 在详细的单行摘要表单中显示 EtherChannel 信息。此命令还显示端口和端口信道信息。 |
|                  | show port-channel<br>load-balance | 显示端口通道负载均衡信息以及为给定的一组参数选择的散列结果和成员<br>接口。        |

# show lacp cluster

要显示 cLACP 系统 MAC 和 ID,请使用 show lacp cluster 命令

show lacp cluster {system-mac | system-id}

| Syntax Description | system-mac | 显示系统 ID 以及它是自动生成还是手动输入的。 |  |
|--------------------|------------|--------------------------|--|
|                    | system-id  | 显示系统 ID 和优先级。            |  |
| Command History    | 版本         | 修改                       |  |
|                    | 6.1        | 引入了此命令。                  |  |

## 示例

以下是 show lacp cluster system-mac 命令的输出示例:

> show lacp cluster system-mac

lacp cluster system MAC is automatically generated: a300.010a.010a.

以下是 show lacp cluster system-id 命令的输出示例:

```
> show lacp cluster system-id
5 ,a300.010a.010a
```

**Command History** 

# show last-upgrade status

要显示有关上次系统软件升级的状态的信息,请使用 show last-upgrade status 命令。

## show last-upgrade status

| 版本  | 修改      |
|-----|---------|
| 6.7 | 引入了此命令。 |

## 示例

以下示例显示上次升级成功。在实际输出中, xy0 将替换为实际版本号。

#### > show last-upgrade status

Upgrade from 6.7.0 to x.y.0 was successful. Time started: Tue Dec  $\ 3\ 23:50:31\ UTC\ 2020$ 

以下示例显示上次升级已取消。在实际输出中,xy0将替换为实际版本号。

#### > show last-upgrade status

Upgrade from 6.7.0 to x.y.0 failed. Time started: Tue Dec 3 23:50:31 UTC 2020 Cancel Upgrade was successful.

| Related Commands | 命令           | Description      |
|------------------|--------------|------------------|
|                  | show upgrade | 显示有关当前系统软件升级的信息。 |
|                  | upgrade      | 取消、恢复或重试系统软件升级。  |

# show lisp eid

要查看 EID 表,请使用 show lisp eid 命令。

show lisp eid [site-id ID]

| site-id id | 仅查看特定站点的 EID。                  |
|------------|--------------------------------|
| 版本         | 修改                             |
| 6.1        | 引入了此命令。                        |
|            | site-id <i>id</i><br>版本<br>6.1 |

使用指南

设备维护着一个将 EID 和站点 ID 相关联的 EID 表。

## 示例

以下是 show lisp eid 命令的输出示例:

```
> show lisp eid
LISP EID Site ID
10.44.33.105 2
10.44.33.201 2
192.168.11.1 4
192.168.11.2 4
```

## **Related Commands**

| 命令<br>                                       | Description         |
|----------------------------------------------|---------------------|
| clear cluster info<br>flow-mobility counters | 清除流移动性计数器。          |
| clear lisp eid                               | 从 ASA EID 表中删除 EID。 |
| show cluster info<br>flow-mobility counters  | 显示流移动性计数器。          |
| show conn                                    | 显示受 LISP 流移动性影响的流量。 |
| show service-policy                          | 显示服务策略。             |

# show IIdp

要显示接口的链路层发现协议 (LLDP) 状态,请使用 show lldp 命令。

| _                  | 注释 LLDP 仅受 Fire                  | epower 1100 支持                            |  |  |  |
|--------------------|----------------------------------|-------------------------------------------|--|--|--|
|                    | show lldp { neigh                | bors   statistics   status } interface_id |  |  |  |
| Syntax Description | interface_id                     | 指定接口 ID。                                  |  |  |  |
|                    | neighbors                        | 显示是否已建立 LLDP 邻居关系。                        |  |  |  |
|                    | statistics                       | 显示 LLDP 统计信息。                             |  |  |  |
|                    | status                           | 显示是否已启用 LLDP。                             |  |  |  |
| Command History    | 版本                               | 修改                                        |  |  |  |
|                    | 7.1                              | 引入了此命令。                                   |  |  |  |
| 使用指南               | _ 如果 LLDP 处于活动                   | 动状态,则 通过 字段显示;如果 LLDP 已禁用或不起作用,则显示未知。     |  |  |  |
|                    | 示例                               |                                           |  |  |  |
|                    | 以下是 show lldp neighbors 命令的输出示例: |                                           |  |  |  |
|                    | > show lldp neigh                | bors                                      |  |  |  |

\_\_\_\_\_ LLDP neighbors: \_\_\_\_\_ Interface: lldp-Eth1\_6, via: LLDP, RID: 1, Time: 0 day, 00:00:18 Chassis: ChassisID: mac 8c:60:4f:58:c1:ac SysName: ruintpo SysDescr: Cisco Nexus Operating System (NX OS) Software 7.0(1)N1(1) TAC support: http://www.cisco.com /tac Copyright (c) 2002-2014, Cisco Systems, Inc. All rights reserved. MgmtIP: 10.225.126.91 Capability: Bridge, on Port: PortID: local Eth1/37 PortDescr: Ethernet1/37 TTL: 30 \_\_\_\_\_ \_\_\_\_\_

以下是 show lldp statistics 命令的输出示例:

## 以下是 show lldp status 命令的输出示例:

```
> show lldp status interface Ethernet 1/6
_____
                           _____
LLDP interfaces:
_____
Interface: lldp-Eth1_6, via: unknown, Time: 18795 days, 05:38:39
 Chassis:
  ChassisID: mac 42:8f:14:a8:2f:c5
  SysName: firepower
  SysDescr: Cisco Firepower 1150 Threat Defense 7.1.0 1558
  MgmtIP: 127.128.254.1
  MgmtIP: fd00:0:0:1::3
  Capability: Bridge, on
  Capability: Router, off
  Capability: Wlan , off
  Capability: Station, off
 Port:
  PortID: mac 34:12:78:56:01:03
  PortDescr: Ethernet1/6
  TTL: 120
              _____
-----
```

| Related Commands | 命令             | Description |  |  |
|------------------|----------------|-------------|--|--|
|                  | show interface | 显示接口统计信息。   |  |  |

# show local-host

要显示本地主机的网络状态,请使用 show local-host 命令。

show local-host [hostname | ip\_address] [detail] [all] [brief] [connection {sctp | tcp |
udp | embryonic} start[-end]] [zone]

| Syntax Description | all                                                                                                    | (已弃用) 包括连接到设备和从设备连接的本地主机。                                                                                  |  |  |  |
|--------------------|----------------------------------------------------------------------------------------------------|----------------------------------------------------------------------------------------------------|--|--|--|
|                    | brief                                                                                                    | (可选)显示有关本地主机的简要信息。                                                                                         |  |  |  |
|                    | <pre>connection {sctp   tcp   udp   embryonic} start[-end]</pre>                                                                                        | (已弃用) 根据连接的数量和类型应用过滤器:初期、TCP、UDP或<br>SCTP。起始编号表示该类型的最小连接数。包括-end 数字以指定范围,<br>例如 10-100。这些过滤器可以单独使用也可以联合使用。 |  |  |  |
|                    | detail                                                                                                    | (可选)显示本地主机信息的详细网络状态,包括有关活动 xlate 和网络<br>连接的详细信息。                                                           |  |  |  |
|                    | hostname   ip_address                                                                                                    | (可选)指定本地主机名或 IPv4/IPv6 地址。                                                                                 |  |  |  |
|                    | zone                                                                                                    | (可选)指定每个区域或内联集的本地主机。                                                                                       |  |  |  |
| Command History    | 版本                                                                                                    | 修改                                                                                                    |  |  |  |
|                    | 6.1                                                                                                    | 引入了此命令。                                                                                                    |  |  |  |
|                    | 7.0                                                                                                    | 以下关键字已弃用: all、 connection。                                                                                 |  |  |  |
| <br>使用指南           | - 要显示本地主机的网络<br>备或通过其转发流量的                                                                                                    | 状态,请使用 <b>show local-host</b> 命令。对于任何将流量转发到 threat defense 设<br>主机,将为其创建一个本地主机。                            |  |  |  |
|                    | 对于运行 7.0 及更高版本的系统,请考虑使用 show conn address 命令而不是此命令。                                                                                                    |                                                                                                    |  |  |  |
|                    | 此命令可显示本地主机的转换和连接插槽。转换信息包括分配给主机的任何 PAT 端口块。                                                                                                    |                                                                                                    |  |  |  |
|                    | 此命令还显示连接限制值。如果未设置连接限制,值将显示为0并且不应用限制。                                                                                                    |                                                                                                    |  |  |  |
|                    | 发生 SYN 攻击(已配置 TCP 拦截)时, show local-host 命令输出将已拦截连接数包括在使用计数<br>中。此字段通常仅显示完全开放的连接。                                                                        |                                                                                                    |  |  |  |
|                    | 在 show local-host 命令输出中,为使用静态连接的主机配置了最大初期限制(TCP 拦截水印)时使用 TCP embryonic count to host counter 。此计数器显示从其他主机到该主机的初期连接总数。如果此总数超过配置的最大限制,将对到主机的新连接应用 TCP 拦截。 |                                                                                                    |  |  |  |
|                    | 示例                                                                                                    |                                                                                                    |  |  |  |
|                    | 以下是 show local-host                                                                                                    | 命令的输出示例:                                                                                                   |  |  |  |

Interface mgmt: 2 active, 2 maximum active, 0 denied local host: <10.24.250.191>, SCTP flow count/limit = 0/unlimited TCP flow count/limit = 1/unlimited TCP embryonic count to host = 0TCP intercept watermark = unlimited UDP flow count/limit = 0/unlimited local host: <10.44.64.65>, SCTP flow count/limit = 0/unlimited TCP flow count/limit = 1/unlimited TCP embryonic count to host = 1TCP intercept watermark = unlimited UDP flow count/limit = 5/unlimited Interface inside: 0 active, 0 maximum active, 0 denied Interface outside: 0 active, 0 maximum active, 0 denied Interface any: 0 active, 0 maximum active, 0 denied

## 以下示例展示本地主机的网络状态:

```
> show local-host all
```

> show local-host

```
Interface outside: 1 active, 2 maximum active, 0 denied
local host: <11.0.0.4>,
SCTP flow count/limit = 0/unlimited
TCP flow count/limit = 0/unlimited
TCP embryonic count to host = 0
TCP intercept watermark = unlimited
UDP flow count/limit = 0/unlimited
Conn:
105 out 11.0.0.4 in 11.0.0.3 idle 0:01:42 bytes 4464
105 out 11.0.0.4 in 11.0.0.3 idle 0:01:44 bytes 4464
Interface inside: 1 active, 2 maximum active, 0 denied
local host: <17.3.8.2>,
SCTP flow count/limit = 0/unlimited
TCP flow count/limit = 0/unlimited
TCP embryonic count to host = 0
TCP intercept watermark = unlimited
UDP flow count/limit = 0/unlimited
Conn:
105 out 17.3.8.2 in 17.3.8.1 idle 0:01:42 bytes 4464
105 out 17.3.8.2 in 17.3.8.1 idle 0:01:44 bytes 4464
Interface NP Identity Ifc: 2 active, 4 maximum active, 0 denied
local host: <11.0.0.3>,
SCTP flow count/limit = 0/unlimited
TCP flow count/limit = 0/unlimited
TCP embryonic count to host = 0
TCP intercept watermark = unlimited
UDP flow count/limit = 0/unlimited
Conn:
105 out 11.0.0.4 in 11.0.0.3 idle 0:01:44 bytes 4464
105 out 11.0.0.4 in 11.0.0.3 idle 0:01:42 bytes 4464
local host: <17.3.8.1>,
SCTP flow count/limit = 0/unlimited
TCP flow count/limit = 0/unlimited
TCP embryonic count to host = 0
TCP intercept watermark = unlimited
UDP flow count/limit = 0/unlimited
Conn:
105 out 17.3.8.2 in 17.3.8.1 idle 0:01:44 bytes 4464
```

```
105 out 17.3.8.2 in 17.3.8.1 idle 0:01:42 bytes 4464
以下示例显示有关特定主机的信息,后跟该主机的详细信息。
> show local-host 10.1.1.91
Interface third: 0 active, 0 maximum active, 0 denied
Interface inside: 1 active, 1 maximum active, 0 denied
local host: <10.1.1.91>,
SCTP flow count/limit = 0/unlimited
TCP flow count/limit = 1/unlimited
TCP embryonic count to (from) host = 0 (0)
TCP intercept watermark = unlimited
UDP flow count/limit = 0/unlimited
Xlate:
PAT Global 192.150.49.1(1024) Local 10.1.1.91(4984)
Conn:
TCP out 192.150.49.10:21 in 10.1.1.91:4984 idle 0:00:07 bytes 75 flags UI Interface
outside: 1 active, 1 maximum active, 0 denied
> show local-host 10.1.1.91 detail
Interface third: 0 active, 0 maximum active, 0 denied
Interface inside: 1 active, 1 maximum active, 0 denied
local host: <10.1.1.91>,
SCTP flow count/limit = 0/unlimited
TCP flow count/limit = 1/unlimited
TCP embryonic count to (from) host = 0 (0)
TCP intercept watermark = unlimited
UDP flow count/limit = 0/unlimited
Xlate:
TCP PAT from inside:10.1.1.91/4984 to outside:192.150.49.1/1024 flags ri
Conn:
TCP outside:192.150.49.10/21 inside:10.1.1.91/4984 flags UI Interface outside: 1 active,
1 maximum active, 0 denied
```

以下示例展示具有至少4个 UDP 连接以及同时具有1到10个 TCP 连接的所有主机:

```
> show local-host connection udp 4 tcp 1-10
Interface mng: 0 active, 3 maximum active, 0 denied
Interface INSIDE: 4 active, 5 maximum active, 0 denied
local host: <10.1.1.11>,
    TCP flow count/limit = 1/unlimited TCP embryonic count to host = 0 TCP intercept
    watermark = unlimited UDP flow count/limit = 4/unlimited
Xlate:
    Global 192.168.1.24 Local 10.1.1.11 Conn: UDP out 192.168.1.10:80 in
    10.1.1.11:1730 idle 0:00:21 bytes 0 flags - UDP out 192.168.1.10:80 in
    10.1.1.11:1729 idle 0:00:22 bytes 0 flags - UDP out 192.168.1.10:80 in
    10.1.1.11:1728 idle 0:00:23 bytes 0 flags - UDP out 192.168.1.10:80 in
    10.1.1.11:1727 idle 0:00:24 bytes 0 flags - TCP out 192.168.1.10:22 in
    10.1.1.11:27337 idle 0:01:55 bytes 2641 flags UIO Interface OUTSIDE: 3 active, 5
    maximum active, 0 denied
```

| Related Commands | 命令               | Description                          |
|------------------|------------------|--------------------------------------|
|                  | clear local-host | 释放通过 show local-host 命令显示的本地主机的网络连接。 |

# show log-events-to-ramdisk

要显示将连接事件记录到 RAM 磁盘的状态,请使用 show log-events-to-ramdisk 命令。

show log-events-to-ramdisk

| Command History<br>使用指南<br>Related Commands | 版本                                                                                                    | 修改          |  |  |  |  |
|---------------------------------------------|----------------------------------------------------------------------------------------------------|-------------|--|--|--|--|
|                                             | 6.1                                                                                                    | 引入了此命令。     |  |  |  |  |
|                                             | 此命令显示您是将连接事件记录到RAM磁盘还是固态驱动器(SSD)。并非所有硬件型号都支持RAM 磁盘日志记录。使用 configure log-events-to-ramdisk 命令配置 RAM 磁盘日志记录。 |             |  |  |  |  |
|                                             | 示例                                                                                                    |             |  |  |  |  |
|                                             | 以下示例显示此硬件型号不支持将日志记录到 RAM 磁盘。                                                                               |             |  |  |  |  |
|                                             | > <b>show log-events-to-ramdisk</b><br>This command is not available on this platform.                     |             |  |  |  |  |
|                                             | 命令                                                                                                    | Description |  |  |  |  |
|                                             | configure<br>log-events-to-ra                                                                              |             |  |  |  |  |

# show logging

要显示缓冲区中的日志或其他日志记录设置,请使用 show logging 命令。

show logging [message [syslog\_id | all] | asdm | flow-export-syslogs | queue | setting |
unified-client [statistics] ]

| Syntax Description | all                             | (可选)显示所有系统日志消息 ID,以及它们是启用还是禁用。                                                                                                    |  |  |  |  |
|--------------------|---------------------------------|----------------------------------------------------------------------------------------------------|--|--|--|--|
|                    | asdm                            | <ul> <li>(可选)此关键字不适用于设备管理器。它与配置ASA软件设备的ASDM相关。</li> <li>(可选。显示其信息也由 NetFlow 捕获的所有系统日志消息。</li> <li>(可选)如果不指定系统日志 ID 或全部,则此关键字显示非默认级别的消息。您还可以按 ID 显示消息,或查看有关所有系统日志消息的信息。</li> </ul> |  |  |  |  |
|                    | flow-export-syslogs             |                                                                                                    |  |  |  |  |
|                    | message [syslog_id   all]       |                                                                                                    |  |  |  |  |
|                    | queue                           | (可选)显示系统日志消息队列。                                                                                                    |  |  |  |  |
|                    | setting                         | <ul><li>(可选)显示日志记录设置,而不显示日志记录缓冲区。</li><li>(可选)指定要显示的消息编号。</li></ul>                                                                                                    |  |  |  |  |
|                    | syslog_id                       |                                                                                                    |  |  |  |  |
|                    | unified-client [statistics]     | 显示有关系统日志客户端状态的详细统计信息,包括 loggerD 服务状态、系统日志客户端注册信息、loggerD 心跳详细信息以及系统日志客户端控制/数据和错误统计信息,                                                                                             |  |  |  |  |
| Command History    | 版本                              | 修改                                                                                                    |  |  |  |  |
|                    | 6.1                             | 引入了此命令。                                                                                                    |  |  |  |  |
|                    | 6.3                             | 添加了 unified-client [statistics] 关键字。                                                                                                    |  |  |  |  |
| 使用指南               |                                 | 邓缓冲区,则不带任何关键字的 show logging 命令会显示当前消息缓冲区和                                                                                                    |  |  |  |  |
|                    | show logging queue 命令允许您显示以下内容: |                                                                                                    |  |  |  |  |
|                    | • 队列中的消息数量                      |                                                                                                    |  |  |  |  |
|                    | • 队列中记录的最大消息数量                  |                                                                                                    |  |  |  |  |
|                    | • 由于块内存无法处理而被丢弃的消息数量            |                                                                                                    |  |  |  |  |
|                    | •用于陷阱和其他系统日志消息的单独队列             |                                                                                                    |  |  |  |  |
|                    |                                 |                                                                                                    |  |  |  |  |

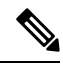

注释

零是可接受的已配置队列大小,表示允许最大队列大小。如果配置的队列大小为零, show logging queue 命令的输出将显示实际队列大小。

**show logging flow-export-syslogs** 命令显示以下系统日志是已启用还是已禁用。使用 Netflow 时,您可以选择禁用这些系统日志,因为它们是冗余的。

| 系统日志消息            | Description                           |
|-------------------|---------------------------------------|
| 106015            | TCP 流被拒绝,因为第一个数据包不是 SYN 数据包。          |
| 106023            | 被连接到接口的入口 ACL 或出口 ACL 拒绝的流。           |
| 106100            | ACL 允许或拒绝的流。                          |
| 302013 and 302014 | TCP 连接和删除。                            |
| 302015 and 302016 | UDP 连接和删除。                            |
| 302017 and 302018 | GRE 连接和删除。                            |
| 302020 and 302021 | ICMP 连接和删除。                           |
| 313001            | 发送到 threat defense 设备的 ICMP 数据包被拒绝。   |
| 313008            | 发送到 threat defense 设备的 ICMPv6 数据包被拒绝。 |
| 710003            | 连接到 threat defense 的尝试被拒绝。            |

# 示例

以下是 show logging 命令的输出示例:

```
> show logging
```

```
Syslog logging: enabled
Facility: 20
Timestamp logging: enabled
Standby logging:disabled
Debug-trace logging: disabled
Console logging: level informational, 3962 messages logged
Monitor logging: disabled
Buffer logging: disabled
Trap logging: level informational, facility 20, 20549 messages logged
Logging to inside 10.2.5.3 tcp/50001 connected
Permit-hostdown state
History logging: disabled
Device ID: disabled
Mail logging: disabled
ASDM logging: disabled
```

以下是配置了安全系统日志服务器后 show logging 命令的输出示例:

#### > show logging

```
Syslog logging: disabled
Facility:
Timestamp logging: disabled
Deny Conn when Queue Full: disabled
Console logging: level debugging, 135 messages logged
Monitor logging: disabled
Buffer logging: disabled
Trap logging: list show _syslog, facility, 20, 21 messages logged
Logging to inside 10.0.0.1 tcp/1500 SECURE
History logging: disabled
Device ID: disabled
Mail logging: disabled
ASDM logging disabled
```

以下是 show logging queue 命令的输出示例:

```
> show logging queue
```

Logging Queue length limit: 512 msg(s) 0 msg(s) discarded due to queue overflow 0 msg(s) discarded due to memory allocation failure Current 0 msgs on queue, 0 msgs most on queue

以下是 show logging message all 命令的输出示例:

#### > show logging message all

```
syslog 111111: default-level alerts (enabled)
syslog 101001: default-level alerts (enabled)
syslog 101002: default-level alerts (enabled)
syslog 101003: default-level alerts (enabled)
syslog 101004: default-level alerts (enabled)
syslog 102001: default-level alerts (enabled)
syslog 102001: default-level alerts (enabled)
syslog 103001: default-level alerts (enabled)
syslog 103002: default-level alerts (enabled)
syslog 103003: default-level alerts (enabled)
syslog 103004: default-level alerts (enabled)
syslog 103005: default-level alerts (enabled)
syslog 103005: default-level alerts (enabled)
syslog 103005: default-level alerts (enabled)
syslog 103005: default-level alerts (enabled)
syslog 103011: default-level alerts (enabled)
```

以下是 show logging unified-client 命令的输出示例:

```
> show logging unified-client
Log client details:
Name : Lina
Id : 1331
Init time : Fri Sep 7 07:20:14 2018
Status : Registered
```

以下是 show logging unified-client statistics 命令的输出示例:

| > show logging unified-client statistics    |   |          |    |          |      |
|---------------------------------------------|---|----------|----|----------|------|
| Log client details:                         |   |          |    |          |      |
| Name                                        | : | Lina     |    |          |      |
| Id                                          | : | 1331     |    |          |      |
| Init time                                   | : | Fri Sep  | 7  | 07:20:14 | 2018 |
| Status                                      | : | Register | ed |          |      |
| Loggerd service up/down statistics:         |   |          |    |          |      |
| Service status                              | : | Up       |    |          |      |
| Instance-id                                 | : | 4602     |    |          |      |
| Last service down time                      | : | Wed Sep  | 12 | 05:17:43 | 2018 |
| Log client register/unregister statistics:  |   |          |    |          |      |
| Total register messages Tx                  | : | 1222     |    |          |      |
| Total unregister messages Tx                | : | 0        |    |          |      |
| Last register message Tx time               | : | Wed Sep  | 12 | 05:40:16 | 2018 |
| Total register-ack messages Rx              | : | 39       |    |          |      |
| Last register-ack Rx time                   | : | Wed Sep  | 12 | 05:40:17 | 2018 |
| Total configuration sent messages Tx        | : | 14       |    |          |      |
| Number of configuration pushes              | : | 38       |    |          |      |
| Heartbeat statistics:                       |   |          |    |          |      |
| Last heartbeat Tx time                      | : | Wed Sep  | 12 | 06:38:33 | 2018 |
| Last Tx seqnum                              | : | 10019    |    |          |      |
| Total heartbeat Tx                          | : | 9981     |    |          |      |
| Loggerd heartbeat statistics:               |   |          |    |          |      |
| Last heartbeat Rx time                      | : | Wed Sep  | 12 | 06:38:36 | 2018 |
| Last hearbeat Rx segnum                     | : | 701      |    |          |      |
| Total heartbeat Rx                          | : | 5977     |    |          |      |
| Miss count                                  | : | 1        |    |          |      |
| Log client data messages details:           |   |          |    |          |      |
| Syslogs Tx for ngfw-management              | : | 6554     |    |          |      |
| Syslogs Rx for data ports                   | : | 0        |    |          |      |
| Syslogs Tx drops for ngfw-management        | : | 0        |    |          |      |
| Log client Control/Data channel statistics: |   |          |    |          |      |
| Total control messages Tx                   | : | 11757    |    |          |      |
| Total service messages Rx                   | : | 98       |    |          |      |
| Total notify messages Rx                    | : | 6020     |    |          |      |
| Total data messages Rx                      | : | 0        |    |          |      |
| Log-client error statistics:                |   |          |    |          |      |
| Register messages Tx                        | : | 2373     |    |          |      |
| Register-ack messages Rx                    | : | 5921     |    |          |      |
| Configuration push Tx                       | : | 1        |    |          |      |
| Heartbeat Tx                                | : | 0        |    |          |      |
| Control channel Rx                          | : | 0        |    |          |      |
| Data channel Rx                             | : | 0        |    |          |      |
| Syslogs Rx for data ports                   | : | 0        |    |          |      |

# show mac-address-table

要显示 MAC 地址表,请使用 show mac-address-table 命令。

show mac-address-table [interface\_name | count | static]

| Syntax Description | count          | (可选)列出动态和静态条目的总数。            |
|--------------------|----------------|------------------------------|
|                    | interface_name | (可选)标识要查看其 MAC 地址表条目的接口名称。   |
|                    | static         | (可选) 仅列出静态条目。                |
| Command Default    | 如果不指定接口,将      | F显示所有接口 MAC 地址条目。            |
| Command History    | 版本             | 修改                           |
|                    | 6.1            | 添加了此命令。                      |
|                    | 6.2            | 使用集成路由和桥接时,我们在路由防火墙模式下添加了支持。 |

\_\_\_\_\_

## 示例

以下是 show mac-address-table 命令的输出示例:

| > show mac-a | ddres | s-table |      |      |      |
|--------------|-------|---------|------|------|------|
| interface    | mac   | address | type | Time | Left |
|              |       |         |      |      |      |

| outside | 0009.7cbe.2100 | static  | -  |
|---------|----------------|---------|----|
| inside  | 0010.7cbe.6101 | static  | -  |
| inside  | 0009.7cbe.5101 | dynamic | 10 |

以下是 show mac-address-table count 命令的输出示例:

#### > show mac-address-table count

Static mac-address bridges (curr/max): 0/65535 Dynamic mac-address bridges (curr/max): 103/65535

# show mac-learn

要显示为每个接口启用还是禁用 MAC 学习,请使用 show mac-learn 命令。

## show mac-learn

| Command History | 版本  | 修改                           |
|-----------------|-----|------------------------------|
|                 | 6.1 | 添加了此命令。                      |
|                 | 6.2 | 使用集成路由和桥接时,我们在路由防火墙模式下添加了支持。 |

使用指南

默认情况下,每个接口会自动获悉进入流量的MAC地址,并且系统会将对应的条目添加到MAC地址表中。您可以禁用每个接口的MAC学习。

## 示例

以下是 show mac-learn 命令的输出示例。

> show mac-learn

| no mac-learn flood |           |
|--------------------|-----------|
| interface          | mac learn |
|                    |           |
| outside            | enabled   |
| insidel 2          | enabled   |
| inside1_3          | enabled   |
| insidel 4          | enabled   |
| inside1_5          | enabled   |
| insidel 6          | enabled   |
| inside1_7          | enabled   |
| inside1_8          | enabled   |
| diagnostic         | enabled   |
| inside             | enabled   |

# show managers

要显示管理设备配置的当前管理器,请使用 show managers 命令。

#### show managers

| Command History | 版本  | 修改                                               |
|-----------------|-----|--------------------------------------------------|
|                 | 6.1 | 引入了此命令。                                          |
|                 | 7.2 | 对多个安装管理器加强支持。输出现在包括管理中心显示名称、标识符<br>和管理类型(配置或分析)。 |

#### 使用指南

使用 show managers 命令确定定义了哪个应用来管理设备配置。然后,您可以使用网络浏览器登录 管理器。

使用 configure manager add 命令为设备配置远程管理器 管理中心时,输出会显示主机地址和注册状态。仅在注册处于待处理状态时,才会显示注册密钥和NATID。如果设备已注册到高可用性对,将 会同时显示有关两个管理管理中心的信息。如果设备被配置为堆叠配置中的次要设备,将会同时显 示有关管理管理中心和主设备的信息。

## 示例

以下示例显示已完成的远程管理器 管理中心 注册。

| > show managers |                                       |
|-----------------|---------------------------------------|
| Туре            | : Manager                             |
| Host            | : 10.10.1.4                           |
| Display name    | : 10.10.1.4                           |
| Identifier      | : f7ffad78-bf16-11ec-a737-baa2f76ef60 |
| Registration    | : Completed                           |
| Management type | : Configuration                       |
|                 |                                       |

以下示例显示启用了本地管理器 设备管理器。

#### > show managers

Managed locally.

以下示例显示当前未配置管理器。必须先使用 configure manager add 或 configure manager local 启用一个,然后才能配置设备。

#### > show managers

No managers configured.

以下示例显示三个管理器:一个处于待处理状态,当前未在使用;一个是主配置管理器 (CDO);一个是本地分析专用管理器。

I

| > show managers |                                        |
|-----------------|----------------------------------------|
| Туре            | : Manager                              |
| Host            | : 1.2.3.4                              |
| Display name    | : 1.2.3.4                              |
| Identifier      | : 1.2.3.4                              |
| Registration    | : Pending                              |
| Туре            | : Manager                              |
| Host            | : 10.10.1.4                            |
| Display name    | : 10.10.1.4                            |
| Identifier      | : f7ffad78-bf16-11ec-a737-baa2f76ef602 |
| Registration    | : Completed                            |
| Management type | : Configuration                        |
| Туре            | : Manager                              |
| Host            | : 10.10.2.7                            |
| Display name    | : 10.10.2.7                            |
| Identifier      | : 6d3df56e-bf16-11ec-972b-b07a16ffdd03 |
| Registration    | : Completed                            |
| Management type | : Analytics                            |

| Related Commands | 命令                          | Description       |
|------------------|-----------------------------|-------------------|
|                  | configure manager add       | 添加远程管理器 管理中心。     |
|                  | configure manager<br>delete | 删除当前管理器并进入无管理器模式。 |
|                  | configure manager local     | 启用本地管理器 设备管理器。    |

# show memory

的可用内存量。

要显示可供操作系统使用的最大物理内存量和当前可用内存量的摘要,请使用 show memory 命令。

show memory [api | app-cache | binsize size | caller-address | detail | region | system
| top-usage [num]]

| Syntax Description | api                                                           | (可选)显示在系统中注册的 malloc 堆栈 API。                                                                                                    |  |  |  |
|--------------------|---------------------------------------------------------------|----------------------------------------------------------------------------------------------------|--|--|--|
|                    |                                                               | 如果开启任意内存调试功能(即无延迟毒化器、内存记录器、内存跟踪器<br>或内存分析器),其 API将显示在输出中。                                                                              |  |  |  |
|                    | app-cache                                                     | (可选) 按应用显示内存使用情况。                                                                                                    |  |  |  |
|                    | binsize size                                                  | (可选)显示有关为特定 bin 大小分配的数据块(内存块)的摘要信息。<br>bin 大小来自 show memory detail 命令输出的"分段大小"列。                                                       |  |  |  |
|                    | caller-address                                                | 显示与 memory caller-address 网络配置相关的信息。                                                                                                   |  |  |  |
|                    | detail                                                        | (可选)显示空闲和已分配的系统内存的详细视图。                                                                                                    |  |  |  |
|                    | region                                                        | 显示流程映射。                                                                                                    |  |  |  |
|                    | system                                                        | 显示设备的总内存、使用中内存和可用内存。                                                                                                    |  |  |  |
|                    | top-usage [num]                                               | 显示通过 show memory detail 命令分配的最大分片大小。您可以选择指定 要列出的 bin 大小的数量,范围为 1-64。默认值为 10。                                                           |  |  |  |
| Command History    | 版本                                                            | 修改                                                                                                    |  |  |  |
|                    | 6.1                                                           | 引入了此命令。                                                                                                    |  |  |  |
|                    | 6.2.2                                                         | <b>show memory</b> 和 <b>show memory detail</b> 的输出已更改。                                                                                 |  |  |  |
| 使用指南               | -<br>show memory 命令让<br>根据需要进行分配。                             | 您显示可供操作系统使用的最大物理内存量和当前可用内存量的摘要。内存会                                                                                                    |  |  |  |
|                    | 还可以使用 SNMP 显示 show memory 命令的信息。                              |                                                                                                    |  |  |  |
|                    | 您可以使用带有 show memory binsize 命令的 show memory detail 输出来调试内存泄漏。 |                                                                                                    |  |  |  |
|                    | show memory detail<br>体分配方式。未绑定<br>存。使用中的已分配<br>存和 DMA 保留内存   | 命令输出可分为三个部分:摘要、DMA内存和HEAP内存。摘要显示内存的总到 DMA或保留的内存被视为HEAP内存。可用内存值是HEAP中的未使用内内存值是已分配的HEAP数量。HEAP分配的细目随后显示在输出中。保留内主要被 VPN 服务使用,也被不同的系统进程使用。 |  |  |  |
|                    | 可用内存分为两部分<br>堆按需增长和缩减时                                        | : 可用内存堆和可用内存系统。可用内存堆是glibc堆中的可用内存量。当glibc, 空闲堆内存的量并不指示系统中剩余的总内存。可用内存系统表示ASA可用                                                          |  |  |  |

保留内存 (DMA) 是为 DMA 池保留的内存量。内存开销是各种运行进程的 glibc 开销和进程开销。

在 show memory detail 命令输出中,已分配内存统计合计(字节)列中显示的值未反映实际值 (MEMPOOL\_GLOBAL\_SHARED POOL STATS)。

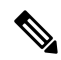

注释 MEMPOOL\_GLOBAL\_SHARED 在启动期间不会占用所有系统内存,但会在需要时向底层操作系统 请求内存。同样,当释放大量内存时,它会将内存返还给系统。因此,MEMPOOL\_GLOBAL\_SHARED 的大小似乎根据需求增长和缩小。MEMPOOL\_GLOBAL\_SHARED 中保留了最少量的可用内存,以 加快分配速度。

输出表明,先分配了大小为 49,152 的块,随后该块返回到空闲池,并分配了另一个大小为 131,072 的块。在这种情况下,您会认为可用内存减少了 131,072-49,152=81,920 字节,但实际上减少了 100,000 字节(请参阅 Free memory 行)。

| > show memory detail        |      |             |                                   |        |             |  |
|-----------------------------|------|-------------|-----------------------------------|--------|-------------|--|
| MEMPOOL GLOBAL SHARED POOL  | STAT | 'S:         | MEMPOOL GLOBAL SHARED POOL STATS: |        |             |  |
| Non-mmapped bytes allocated | =    | 1862270976  | Non-mmapped bytes allocate        | d =    | 1862270976  |  |
| Number of free chunks       | =    | 99          | Number of free chunks             | =      | 100         |  |
| Number of mmapped regions   | =    | 0           | Number of mmapped regions         | =      | 0           |  |
| Mmapped bytes allocated     | =    | 0           | Mmapped bytes allocated           | =      | 0           |  |
| Max memory footprint        | =    | 1862270976  | Max memory footprint              | =      | 1862270976  |  |
| Keepcost                    | =    | 1762019304  | Keepcost                          | =      | 1761869256  |  |
| Max contiguous free mem     | =    | 1762019304  | Max contiguous free mem           | =      | 1761869256  |  |
| Allocated memory in use     | =    | 100133944   | Allocated memory in use           | =      | 100233944   |  |
| Free memory                 | =    | 1762137032  | Free memory                       | =      | 1762037032  |  |
| fragmented memory sta       | tist | cics        | fragmented memory st              | atist  | tics        |  |
| fragment size count         |      | total       | fragment size count               |        | total       |  |
| (bytes)                     |      | (bytes)     | (bytes)                           |        | (bytes)     |  |
| 32768 1                     |      | 33176       | 32768                             | 1      | 33176       |  |
|                             |      |             | 49152                             | 1      | 50048       |  |
| 1762019304 1                |      | 1762019304* | 1761869256                        | 1      | 1761869256* |  |
| allocated memory stat       | isti | _cs         | allocated memory sta              | tist:  | ics         |  |
| fragment size count         |      | total       | fragment size count               |        | total       |  |
| (bytes)                     |      | (bytes)     | (bytes)                           |        | (bytes)     |  |
| 49152 10                    |      | 491520      | 49152                             | ·<br>9 | 442368      |  |
| 65536 125                   |      | 8192000     | 65536 12                          | 5      | 8192000     |  |
| 98304 3                     |      | 294912      | 98304                             | 3      | 294912      |  |
| 131072 18                   |      | 2359296     | 131072 1                          | 9      | 2490368     |  |

以下输出确认分配了大小为 150,000 而不是 131,072 的块:

#### > show memory binsize 131072

MEMPOOL\_DMA pool bin stats: MEMPOOL\_GLOBAL\_SHARED pool bin stats:  $pc = 0x\overline{8}eda524$ , size = 150000 , count = 1 pc = 0x8f08054, size = 163904 , count = 1pc = 0x846e477, size = 139264 , count = 1, count = 3pc = 0x8068691, size = 393216 pc = 0x8eea09b, size = 131072 , count = 1 , count = 1pc = 0x88ca830, size = 141212 pc = 0x9589e93, size = 593580 , count = 4pc = 0x9589bd2, size = 616004 , count = 4pc = 0x8f2e060, size = 327808 , count = 2

```
pc = 0x8068284, size = 182000 , count = 1
0x8eda524 <logger buffer init int+148 at syslog/main.c:403>
```

按照设计, show memory detail 命令输出中显示的总字节数是近似值。这有两个原因:

- 对于每个分段大小,如果您需要获取所有分段的总和,将会影响性能,因为可能有大量分配对 应单个分段大小,要获得准确值,需要查遍数千个数据块。
- 对于每个 binsize,您需要查遍双重链接的分配列表,并且可能有多个分配。在这种情况下,您 不能长时间占用 CPU,需要定期暂停分配。在恢复分配之后,其他进程可能已分配或取消分配 内存,内存状态可能已发生变化。因此,总字节数列提供近似值而不是实际值。

## 示例

以下是 show memory 命令的输出示例:

# > show memory Free memory: 2986716635 bytes (64%) Used memory: 1646723072 bytes (36%) -----Total memory: 4633439707 bytes (100%) Note: Free memory is the free system memory. Additional memory may be available from memory pools internal to the ASA process. Use 'show memory detail' to see this information, but use it with care since it may cause CPU hogs and packet loss under load. >

以下示例显示如何显示系统级内存使用情况。

| > show m | nemory system |         |         |        |         |        |
|----------|---------------|---------|---------|--------|---------|--------|
|          | total         | used    | free    | shared | buffers | cached |
| Mem:     | 3982640       | 3014544 | 240200  | 0      | 159932  | 567964 |
| -/+ buff | ers/cache:    | 3014544 | 968096  |        |         |        |
| Swap:    | 3998716       | 137704  | 3861012 |        |         |        |

## 以下是 show memory detail 命令的输出示例:

#### > show memory detail

| Heap Memory:                 |            |       |   |      |    |
|------------------------------|------------|-------|---|------|----|
| Free Memory:                 |            |       |   |      |    |
| Heapcache Pool:              | 3804848    | bytes | ( | 0%   | )  |
| Global Shared Pool:          | 67372768   | bytes | ( | 1%   | )  |
| System:                      | 2986716635 | bytes | ( | 64%  | )  |
| Used Memory:                 |            |       |   |      |    |
| Heapcache Pool:              | 308670800  | bytes | ( | 7%   | )  |
| Global Shared Pool:          | 6432       | bytes | ( | 0%   | )  |
| Reserved (Size of DMA Pool): | 499122176  | bytes | ( | 11%  | )  |
| Reserved for messaging:      | 2097152    | bytes | ( | 0 %  | )  |
| System Overhead:             | 765648896  | bytes | ( | 17%  | )  |
|                              |            |       |   |      |    |
| Total Memory:                | 4633439707 | bytes | ( | 100% | 5) |

Warning: The information reported here is computationally expensive to determine, and may result in CPU hogs and performance impact.

MEMPOOL MSGLYR POOL STATS:

| Non-mmapped bytes allocated | = | 2097152 |
|-----------------------------|---|---------|
| Number of free chunks       | = | 1       |
| Number of mmapped regions   | = | 0       |
| Mmapped bytes allocated     | = | 0       |
| Max memory footprint        | = | 2097152 |
| Keepcost                    | = | 2092768 |
| Max contiguous free mem     | = | 2092768 |
| Allocated memory in use     | = | 4288    |
| Free memory                 | = | 2092864 |

----- fragmented memory statistics -----

(...Remaining output truncated...)

以下示例显示分配给 bin 大小为 8192 的数据块。

#### > show memory binsize 8192

```
MEMPOOL HEAPCACHE 0 pool bin stats:
                                   , count = 92
pc = 0x7efc3f80e508, size = 773406
pc = 0x7efc3e3c5013, size = 189152 , count = 23
pc = 0x7efc405df64f, size = 287036 , count = 32
                                   , count = 1
pc = 0x7efc3f9ef622, size = 8128
pc = 0x7efc3f4fd5f5, size = 871744
                                   , count = 106
                                   , count = 10
pc = 0x7efc3f4fd8b7, size = 82240
                                   , count = 2
pc = 0x7efc3f18c3e6, size = 20272
                                   , count = 1
pc = 0x7efc3f557139, size = 8192
pc = 0x7efc3e3f1697, size = 8344
                                   , count = 1
pc = 0x7efc3e0506f6, size = 8192
                                    , count = 1
MEMPOOL DMA pool bin stats:
pc = 0x7efc3e1cca68, size = 10240
                                    , count = 1
MEMPOOL GLOBAL SHARED pool bin stats:
```

以下是 show memory api 命令的输出示例。它显示内存跟踪器和延迟释放毒物内存功能处于 活动状态。

# > show memory api Resource Manager (0) -> Tracking (0) ->

Delayed-free-poisoner (0) -> Core malloc package (0)

以下示例显示如何显示系统级内存使用情况。

#### > show memory system buffers total used free shared cached Mem: 3982640 3014544 240200 0 159932 567964 -/+ buffers/cache: 3014544 968096 Swap: 3998716 137704 3861012

I

| Related Commands | 命令                  | Description                      |
|------------------|---------------------|----------------------------------|
|                  | show memory profile | 显示 threat defense 内存使用情况(分析)的信息。 |

# show memory all

要显示 lina 和 Snort 的可供操作系统使用的最大物理内存量和当前可用内存量的摘要,请使用 show memory all 命令。

show memory all

| Command History | 版本  | 修改      |
|-----------------|-----|---------|
|                 | 7.0 | 引入了此命令。 |

使用指南

show memory all 命令让您显示可供操作系统使用的最大物理内存量和当前可用内存量的摘要。内存 会根据需要进行分配。

| > show memory all  |            |       |        |
|--------------------|------------|-------|--------|
| Data Path:         |            |       |        |
| Free memory:       | 3161408675 | bytes | (72%)  |
| Used memory:       | 1203826208 | bytes | (28%)  |
|                    |            |       |        |
| Total memory:      | 4365234883 | bytes | (100%) |
| Inspection Engine: |            |       |        |
| Free memory:       | 0          | bytes | ( 0응)  |
| Used memory:       | 0          | bytes | ( 0응)  |
|                    |            |       |        |
| Total memory:      | 0          | bytes | (100%) |
| System:            |            |       |        |
| Free memory:       | 0          | bytes | ( 0왕)  |
| Used memory:       | 0          | bytes | ( 0왕)  |
|                    |            |       |        |
| Total memory:      | 0          | bytes | (100%) |

# show memory delayed-free-poisoner

要显示 memory delayed-free-poisoner 队列使用情况摘要,请使用 show memory delayed-free-poisoner 命令。

show memory delayed-free-poisoner

| Command History | 版本  | 修改      |
|-----------------|-----|---------|
|                 | 6.1 | 引入了此命令。 |

使用指南

使用 memory delayed-free-poisoner enable 命令启用此功能。使用 clear memory delayed-free-poisoner 命令清除队列和统计信息。

## 示例

以下是 show memory delayed-free-poisoner 命令的输出示例:

```
> memory delayed-free-poisoner enable
> show memory delayed-free-poisoner
delayed-free-poisoner settings:
delayed-free-poisoner threshold 100
 delayed-free-poisoner desired-fragment-size 102400
 delayed-free-poisoner desired-fragment-count 16
delayed-free-poisoner watchdog-percent 50
delayed-free-poisoner statistics:
                 136064: current memory in queue
                     500: current queue length
                       0: frees dequeued
                     280: frees not queued for size
                      0: frees not queued for locking
                       0: successful validate runs
                      0: aborted validate runs
                   never: time of last validate
                      0:
                          threshold defragment operations
                      0: size and/or count defragment operations
                      0: watchdog-aborts
```

# show memory logging

要显示内存使用情况日志记录,请使用 show memory logging 命令。 show memory logging [wrap | brief | include [选项]] **Syntax Description** brief (可选)显示缩写的内存使用情况日志记录。 include option (可选) 仅包含输出中的指定字段。您可以按任意顺序指定字段的关键 词,但它们始终以下列顺序显示。如果不包括选项,则输出与指定了brief 而不是 include。 process • time • operator (free/malloc/etc.) address • size callers 输出格式如下: process=[XXX] time=[XXX] oper=[XXX] address=0xXXXXXXX size=XX @ XXXXXXXX XXXXXXX XXXXXXX XXXXXXX 最多显示4个主叫方地址。操作类型列于示例所示的输出(...的数量)中。 wrap (可选)显示内存使用情况日志记录包装的数据,在您输入此命令后,这 些数据将被清除,因此不会出现重复的数据,也不会保存这些数据。 **Command History** 版本 修改 6.1 引入了此命令。 使用 show memory logging 命令查看内存日志信息。您必须先使用 memory logging 命令启用此日志 使用指南 记录。 示例 以下是 show memory logging 命令的输出示例。 > memory logging 1024 > show memory logging

| Number of free                      | 203                 | 989           |                         |         |
|-------------------------------------|---------------------|---------------|-------------------------|---------|
| Number of calloc                    | 837                 | 03            |                         |         |
| Number of malloc                    | 120                 | 286           |                         |         |
| Number of realloc-new               | 0                   |               |                         |         |
| Number of realloc-free              | 0                   |               |                         |         |
| Number of realloc-null              | 0                   |               |                         |         |
| Number of realloc-same              | 0                   |               |                         |         |
| Number of calloc-fail               | 0                   |               |                         |         |
| Number of malloc-fail               | 0                   |               |                         |         |
| Number of realloc-fail              | 0                   |               |                         |         |
| Total operations 407978             |                     |               |                         |         |
| Buffer size: 1024 (73816            | x2 bytes)           |               |                         |         |
| <pre>process=[cli_xml_server]</pre> | time=[19:23:42.030] | oper=[malloc] | addr=0x00007efc358373c0 | size=72 |
|                                     |                     |               |                         |         |

@ 0x00007efc3f8e9404 0x00007efc3f80e508 0x00007efc3f4d3cea 0x00007efc3e037f0c
process=[cli\_xml\_server] time=[19:23:42.030] oper=[free] addr=0x00007efc358373c0 size=72
@ 0x00007efc3f80e9c0 0x00007efc3f4d3fb8 0x00007efc3e037fb0 0x00007efc3f4d537d
(...Remaining output truncated...)

以下是 show memory logging brief 命令的输出示例。

| > show  | mer  | nory logging brief        |        |
|---------|------|---------------------------|--------|
| Number  | of   | free                      | 223195 |
| Number  | of   | calloc                    | 91624  |
| Number  | of   | malloc                    | 131572 |
| Number  | of   | realloc-new               | 0      |
| Number  | of   | realloc-free              | 0      |
| Number  | of   | realloc-null              | 0      |
| Number  | of   | realloc-same              | 0      |
| Number  | of   | calloc-fail               | 0      |
| Number  | of   | malloc-fail               | 0      |
| Number  | of   | realloc-fail              | 0      |
| Total d | opei | rations 446391            |        |
| Buffer  | siz  | ze: 1024 (73816 x2 bytes) |        |
|         |      |                           |        |

| Related Commands | 命令             | Description |
|------------------|----------------|-------------|
|                  | memory logging | 启用内存日志记录。   |

# show memory profile

要显示有关 threat defense 设备内存使用情况(分析)的信息,请使用 show memory profile 命令。

show memory profile [status | peak [detail | collated]]

| Syntax Description | collated | (可选)整理显示的内存信息。            |  |
|--------------------|----------|---------------------------|--|
|                    | detail   | (可选)显示详细内存信息。             |  |
|                    | peak     | (可选)显示峰值捕获缓冲区而不是"使用中"缓冲区。 |  |
|                    | status   | (可选)显示内存分析和峰值捕获缓冲区的当前状态。  |  |
| Command History    | 版本       | 修改                        |  |
|                    | 6.1      | 引入了此命令。                   |  |
|                    | -        |                           |  |

使用指南

使用 show memory profile 命令可对内存使用级别和内存泄漏进行故障排除。即使内存分析已停止, 您仍然可以查看分析缓冲区内容。开始内存分析将自动清除该缓冲区。

```
Ø
```

注释 启用内存分析时, threat defense 设备的性能可能会临时下降。

# 示例

以下是 show memory profile 命令的输出示例:

```
> show memory profile
Range: start = 0x004018b4, end = 0x004169d0, increment = 00000004
Total = 0
```

show memory profile detail 命令的输出分为六个数据列和最左侧的一个信头列。与第一个数据列对应的内存桶的地址在信头列给定(十六进制数字)。数据本身是通过桶地址中的文本/代码保存的字节数。数据列中的句点(.)表示此内存桶处的文本未保留内存。行中的其他列对应于大于前一列增量的桶地址。例如,第一行中第一个数据列的地址桶为0x001069e0。第一行中第二个数据列的地址桶为0x001069e4,依此类推。通常信头列地址是下一个桶地址;即,前一行的最后一个数据列的地址加上增量。所有未使用的行都不会显示。若不显示多个连续的此类行,用信头列中的三个句点(...)指示。

以下是 show memory profile peak detail 命令的输出示例,其中显示了峰值捕获缓冲区和通过相应桶地址中的文本/代码保存的字节数:

```
> show memory profile peak detail
Range: start = 0x00100020, end = 0x00e006e0, increment = 00000004
```
```
Total = 48941152
...
0x001069e0 . 24462 . . . .
...
0x00106d88 . 1865870 . . . .
...
0x0010adf0 . 7788 . . . .
...
0x00113640 . . . . 433152 .
...
0x00116790 2480 . . . .
(...output truncated...)
```

以下是 show memory profile peak collated 命令的输出示例:

```
> show memory profile peak collated
Range: start = 0x00100020, end = 0x00e006e0, increment = 00000004
Total = 48941152
24462 0x001069e4
1865870 0x00106d8c
7788 0x0010adf4
433152 0x0011a650
2480 0x00116790
<More>
```

以下是 show memory profile peak 命令的输出示例,其中显示了峰值捕获缓冲区:

```
> show memory profile peak
Range: start = 0x004018b4, end = 0x004169d0, increment = 00000004
Total = 102400
```

以下是 show memory profile status 命令的输出示例,其中显示了内存分析和峰值捕获缓冲 区的当前状态:

```
> show memory profile status
InUse profiling: ON
Peak profiling: OFF
Memory used by profile buffers: 11518860 bytes
Profile:
0x00100020-0x00bfc3a8(00000004)
```

| Related Commands | 命令                    | Description       |
|------------------|-----------------------|-------------------|
|                  | memory profile enable | 启用对内存使用(内存分析)的监控。 |
|                  | memory profile text   | 配置要分析的内存的程序文本范围。  |
|                  | clear memory profile  | 清除内存分析功能保留的缓冲区。   |

### show memory tracking

要显示该工具跟踪的当前已分配内存,请使用 show memory tracking 命令。 **show memory tracking** [address | detail | dump tracked\_address] **Syntax Description** address (可选) 按地址显示内存跟踪。 detail (可选)显示内存跟踪状态。 **dump** tracked address (可选)显示指定内存跟踪地址 0-4294967295 的转储。 **Command History** 版本 修改 6.1 引入了此命令。 使用 show memory tracking 命令以要显示该工具跟踪的当前已分配内存。您必须先使用 memory 使用指南 tracking enable,然后才能看到此信息。 示例 以下是 show memory tracking 命令的输出示例: > show memory tracking memory tracking by caller: bytes-threshold: 0 allocates-by-threshold: 0 65406 bytes from 49 allocates by 0x00007efc3f80e508 3000 bytes from 1 allocates by 0x00007efc3f4e1278 159 bytes from 1 allocates by 0x00007efc3fe9ee13 17 bytes from 1 allocates by 0x00007efc3fe9ef4e 以下是 show memory tracking address 命令的输出示例: > show memory tracking address memory tracking by caller: bytes-threshold: 0 allocates-by-threshold: 0 58918 bytes from 49 allocates by 0x00007efc3f80e508 3000 bytes from 1 allocates by 0x00007efc3f4e1278 167 bytes from 1 allocates by 0x00007efc3fe9ee13 1 allocates by 0x00007efc3fe9ef4e 17 bytes from memory tracking address pool: 32 byte region @ 0x00007efc358a06e0 allocated by 0x00007efc3f80e508 96 byte region @ 0x00007efc351d0880 allocated by 0x00007efc3f80e508 896 byte region @ 0x00007efc35f121c0 allocated by 0x00007efc3f80e508 8192 byte region @ 0x00007efc35832e20 allocated by 0x00007efc3f80e508 96 byte region @ 0x00007efc30483910 allocated by 0x00007efc3f80e508 88 byte region @ 0x00007efc359e3960 allocated by 0x00007efc3f80e508 1036 byte region @ 0x00007efc35f04680 allocated by 0x00007efc3f80e508 76 byte region @ 0x00007efc36024890 allocated by 0x00007efc3f80e508

I

| 24         | byte | region | Ø      | 0x00007efc35fd48a0  | allocated by | 0x00007efc3f80e508 |
|------------|------|--------|--------|---------------------|--------------|--------------------|
| 32         | bvte | region | Q      | 0x00007efc35f04ad0  | allocated by | 0x00007efc3f80e508 |
| 34         | bvte | region | (a     | 0x00007efc35e54e00  | allocated by | 0x00007efc3f80e508 |
| 8192       | bvte | region | Q      | 0x00007efc35834e70  | allocated by | 0x00007efc3f80e508 |
| 40         | bvte | region | (a     | 0x00007efc36005cc0  | allocated by | 0x00007efc3f80e508 |
| 11         | bvte | region | (a     | 0x00007efc360061e0  | allocated by | 0x00007efc3f80e508 |
| 76         | bvte | region | (a     | 0x00007efc357a6dd0  | allocated by | 0x00007efc3f80e508 |
| 1024       | bvte | region | (a     | 0x00007efc358574f0  | allocated by | 0x00007efc3f80e508 |
| 88         | bvte | region | (a     | 0x00007efc365b7ef0  | allocated by | 0x00007efc3f80e508 |
| 56         | bvte | region | (a     | 0x00007efc365b7f90  | allocated by | 0x00007efc3f80e508 |
| 168        | bvte | region | (a     | 0x00007efc365b8210  | allocated by | 0x00007efc3f80e508 |
| 112        | byte | region | a      | 0x00007efc365b8300  | allocated by | 0x00007efc3f80e508 |
| 112        | byte | region | a      | 0x00007efc365b83c0  | allocated by | 0x00007efc3f80e508 |
| 16         | byte | region | a      | 0x00007efc365b8560  | allocated by | 0x00007efc3f80e508 |
| 167        | byte | region | ß      | 0x00007efc365b85c0  | allocated by | 0x00007efc3fe9ee13 |
| 2048       | byte | region | ß      | 0x00007efc357a8610  | allocated by | 0x00007efc3f80e508 |
| 88         | byte | region | ß      | 0x00007efc35728be0  | allocated by | 0x00007efc3f80e508 |
| 88         | byte | region | a      | 0x00007efc357a8e60  | allocated by | 0x00007efc3f80e508 |
| 4112       | byte | region | a      | 0x00007efc35fe90c0  | allocated by | 0x00007efc3f80e508 |
| 1112       | byte | region | ด      | 0x00007efc365b95a0  | allocated by | 0x00007efc3fe9ef4e |
| 72         | byte | region | ด      | 0x00007efc365b9600  | allocated by | 0x00007efc3f80e508 |
| 72         | byte | region | ด      | 0x00007efc365b9690  | allocated by | 0x00007efc3f80e508 |
| 72         | byte | region | e<br>A | 0x00007efc365b9720  | allocated by | 0x00007efc3f80e508 |
| 10         | byte | region | e<br>a | 0x00007efc365b97b0  | allocated by | 0x00007efc3f80e508 |
| 24         | byte | region | e<br>a | 0x00007efc365b920   | allocated by | 0x00007e1c3180e508 |
| 24         | byte | region | e<br>o | 0x00007efc365b0880  | allocated by | 0x00007e1C3180e508 |
| 7.0        | byte | region | e<br>o | 0x00007efc3650ee0   | allocated by | 0x00007e1C3180e508 |
| 70         | byte | region | e<br>o | 0x00007efc35f19aa0  | allocated by | 0x00007e1C3180e508 |
| //0<br>E10 | byte | region | e<br>o |                     | allocated by | 0x00007e1C3180e508 |
| 020        | byte | region | e<br>o | 0x00007efc35353a0a0 | allocated by | 0x00007e1C3180e508 |
| 930        | byte | region | e<br>o | 0x00007efc357aaea0  | allocated by | 0x00007e1C3180e508 |
| 24<br>ECO  | byte | region | e<br>o | 0x00007efc2502bc40  | allocated by | 0x00007e1C3180e508 |
| 508        | byte | region | e<br>o | 0x00007e1c3592bc40  | allocated by | 0x00007e1C3180e508 |
| 512        | byte | region | 6      | 0x0000/eic35e5c8a0  | allocated by | 0x0000/eic3i80e508 |
| 40         | byte | region | e<br>o | UXUUUU/eIc35I2caeU  | allocated by | 0x0000/eic3i80e508 |
| 1665       | byte | region | Q      | 0x0000/efc359fcda0  | allocated by | 0x0000/eic3i80e508 |
| 168        | byte | region | Q      | UXUUUU/eic34icci6U  | allocated by | 0x0000/eic3i80e508 |
| 112        | byte | region | Q      | UXUUUU/eic35iidUeU  | allocated by | 0x0000/eic3i80e508 |
| 4112       | byte | region | ୢୢ     | 0x00007efc356bd340  | allocated by | 0x00007eic3i80e508 |
| 8208       | byte | region | G      | 0x00007etc3643d3e0  | allocated by | 0x00007eic3i80e508 |
| 386        | byte | region | G      | 0x00007efc359fd470  | allocated by | 0x00007efc3f80e508 |
| .72        | byte | region | 6      | 0x00007efc35e4d570  | allocated by | 0x00007efc3f80e508 |
| 8208       | byte | region | G      | 0x00007efc359fd840  | allocated by | 0x00007efc3f80e508 |
| 4112       | byte | region | 9      | 0x00007efc3592ded0  | allocated by | 0x00007efc3f80e508 |
| 3000       | byte | region | G      | 0x00007efc357ee5c0  | allocated by | 0x00007efc3f4e1278 |
| 32         | byte | region | G      | 0x00007efc351be6d0  | allocated by | 0x00007efc3f80e508 |
| 16         | byte | region | 9      | 0x00007efc359de790  | allocated by | 0x00007efc3f80e508 |
| 1036       | byte | region | G      | 0x00007efc3524f080  | allocated by | 0x00007efc3f80e508 |
| 512        | byte | region | G      | 0x00007efc357ff290  | allocated by | 0x00007efc3f80e508 |
| 360        | byte | region | G      | 0x00007efc357ef360  | allocated by | 0x00007efc3f80e508 |
| 24         | byte | region | g      | 0x00007efc357ff4e0  | allocated by | 0x00007efc3f80e508 |

| Related Commands |                       | Description   |  |  |
|------------------|-----------------------|---------------|--|--|
|                  | clear memory tracking | 清除所有当前已收集的信息。 |  |  |
|                  | memory tracking       | 启用内存跟踪。       |  |  |

### show memory webvpn

要生成 WebVPN 的内存使用情况统计信息,请使用 show memory webvpn 命令。

**show memory webvpn** [allobjects | blocks | dumpstate *filename* | pools | usedobjects] **show memory webvpn profile** [clear | dump *filename* | start | stop]

| Syntax Description | allobjects         | 显示池、块以及所有已使用和已释放对象的WebVPN内存消耗详细信息。                                        |
|--------------------|--------------------|---------------------------------------------------------------------------|
|                    | blocks             | 显示内存块的 WebVPN 内存消耗详细信息。                                                   |
|                    | clear              | 清除 WebVPN 内存配置。                                                           |
|                    | dump filename      | 将 WebVPN 内存配置文件放入指定的文件中。文件名应包括位置,可以<br>是 disk0:、disk1:、flash:、ftp:、tftp:。 |
|                    | dumpstate filename | 将 WebVPN 内存状态放入指定文件。文件名应包括位置,可以是 disk0:、 disk1:、flash:、ftp:、tftp:。        |
|                    | pools              | 显示内存池的 WebVPN 内存消耗详细信息。                                                   |
|                    | profile            | 获取 WebVPN 内存配置并将其放入文件。                                                    |
|                    | start              | 开始收集 WebVPN 内存分析。                                                         |
|                    | stop               | 停止获取 WebVPN 内存分析。                                                         |
|                    | usedobjects        | 显示已使用对象的 WebVPN 内存消耗详细信息。                                                 |
|                    |                    |                                                                           |
| Command History    | 版本                 | 修改                                                                        |
|                    | 6.1                | 引入了此命令。                                                                   |
|                    |                    |                                                                           |

#### 示例

以下是 show memory webvpn allobjects 命令的输出示例:

```
> show memory webvpn allobjects
Arena 0x36b14f8 of 4094744 bytes (61 blocks of size 66048), maximum 134195200
130100456 free bytes (97%; 1969 blocks, zone 0)
Arena is dynamically allocated, not contiguous
Features: GroupMgmt: SET, MemDebugLog: unset
Pool 0xd719a78 ("cp_entries" => "pool for class cpool entries") (next 0xd6d91d8)
Size: 66040 (1% of current, 0% of limit)
Object frame size: 32
Load related limits: 70/50/30
Callbacks: !init/!prep/!f2ca/!dstr/!dump
Blocks in use:
Block 0xd719ac0..0xd729cb8 (size 66040), pool "cp_entries"
Watermarks { 0xd7098f8 <= 0xd70bb60 <= 0xd719a60 }= 57088 ready</pre>
```

Block size 66040 not equal to arena block 66048 (realigned-to-8)
Used objects: 0
Top allocated count: 275
Objects dump:
0. Object 0xd70bb50: FREED (by "jvclass\_pool\_free")

### show mfib

要显示组播转发信息库中的信息,请使用 show mfib 命令。

show mfib[source\_or\_group[group]][cluster | count | verbose]show mfib[active[kbps] | cluster-stats | interface | status | summary]show mfibreserved[active[kbps] | cluster | count | verbose]

| Syntax Description | [active [kbps]          | (可选)显示活动组播源。您可以指定千位/秒,将显示限制为大于或等<br>于此值的组播流。默认值为4,范围为0-4294967295。        |  |  |  |
|--------------------|-------------------------|---------------------------------------------------------------------------|--|--|--|
|                    | cluster                 | (可选)显示MFIB日期和当前计时器值。如果同时指定源和组,则无法<br>指定 cluster。<br>(可选)显示 MFIB 集群同步统计信息。 |  |  |  |
|                    | cluster-stats           |                                                                           |  |  |  |
|                    | count                   | (可选)显示MFIB路由和数据包计数数据。此命令显示数据包丢弃统计<br>信息。                                  |  |  |  |
|                    | interface               | (可选)显示与 MFIB 流程相关的接口的数据包统计信息。                                             |  |  |  |
|                    | reserved                | (可选)显示保留组的 MFIB 条目,范围为 224.0.0.0 到 224.0.0.225。                           |  |  |  |
|                    | source_or_group [group] | (可选)源或组 IPv4、IPv6 或名称。如果同时指定两者,请先指定源。<br>源地址为单播地址。                        |  |  |  |
|                    | status                  | (可选)显示常规 MFIB 配置和运行状态。                                                    |  |  |  |
|                    | summary                 | (可选)显示有关 MFIB 条目和接口数量的摘要信息。                                               |  |  |  |
|                    | verbose                 | 显示有关转发条目和接口的详细信息                                                          |  |  |  |
| Command Default    | 如果没有可选参数,则显             | 是示所有组的信息。                                                                 |  |  |  |
| Command History    | 版本                      | 修改                                                                        |  |  |  |

| ory | 版本  | 修改      |
|-----|-----|---------|
|     | 6.1 | 引入了此命令。 |

### 示例

以下是 show mfib 命令的输出示例:

```
IC - Internal Copy, NP - Not platform switched
SP - Signal Present
Interface Counts: FS Pkt Count/PS Pkt Count
(*,224.0.1.39) Flags: S K
Forwarding: 0/0/0/0, Other: 0/0/0
```

以下是 show mfib verbose 命令的输出示例:

#### > show mfib verbose

以下是 show mfib count 命令的输出示例:

```
> show mfib count
```

```
MFIB global counters are :
 * Packets [no input idb] : 0
 * Packets [failed route lookup] : 0
 * Packets [Failed idb lookup] : 0
 * Packets [Mcast disabled on input I/F] : 0
```

以下是 show mfib active 命令的输出示例。输出显示速率 PPS 的正数或负数。当 RPF 数据 包发生故障或路由器观察到具有传出接口(OIF)列表的 RPF 数据包时,命令显示负数。此类 型的活动可能指示组播路由问题。

```
> show mfib active
Active IP Multicast Sources - sending >= 4 kbps
Group: 224.2.127.254, (sdr.cisco.com)
Source: 192.168.28.69 (mbone.ipd.anl.gov)
Rate: 1 pps/4 kbps(lsec), 4 kbps(last 1 secs), 4 kbps(life avg)
Group: 224.2.201.241, ACM 97
Source: 192.168.52.160 (webcast3-el.acm97.interop.net)
Rate: 9 pps/93 kbps(lsec), 145 kbps(last 20 secs), 85 kbps(life avg)
Group: 224.2.207.215, ACM 97
Source: 192.168.52.160 (webcast3-el.acm97.interop.net)
Rate: 3 pps/31 kbps(lsec), 63 kbps(last 19 secs), 65 kbps(life avg)
```

以下是 show mfib interface 命令的输出示例:

```
> show mfib interface
IP Multicast Forwarding (MFIB) status:
```

| (    | Configuration Sta | atus: er | nab. | led         |           |
|------|-------------------|----------|------|-------------|-----------|
| (    | Operational Stat  | us: runr | ning | g           |           |
| MFIB | interface         | status   |      | CEF-based   | output    |
|      |                   |          | [C   | onfigured,a | vailable] |
|      | Ethernet0         | up       | [    | no,         | no]       |
|      | Ethernet1         | up       | [    | no,         | no]       |
|      | Ethernet2         | up       | [    | no,         | no]       |

以下是 show mfib status 命令的输出示例:

```
> show mfib status
IP Multicast Forwarding (MFIB) status:
    Configuration Status: enabled
    Operational Status: running
```

以下是 show mfib summary 命令的输出示例:

### > show mfib summary

IPv6 MFIB summary:

- 54 total entries [1 (S,G), 7 (\*,G), 46 (\*,G/m)]
- 17 total MFIB interfaces

以下是 show mfib reserved 命令的输出示例:

#### > show mfib reserved

```
Entry Flags: C - Directly Connected, S - Signal, IA - Inherit A flag,
            AR - Activity Required, D - Drop
Forwarding Counts: Pkt Count/Pkts per second/Avg Pkt Size/Kbits per second
Other counts: Total/RPF failed/Other drops
Interface Flags: A - Accept, F - Forward, NS - Negate Signalling
            IC - Internal Copy, NP - Not platform switched
             SP - Signal Present
Interface Counts: FS Pkt Count/PS Pkt Count
(*,224.0.0.0/4) Flags: C K
   Forwarding: 0/0/0/0, Other: 0/0/0
(*,224.0.0.0/24) Flags: K
   Forwarding: 0/0/0/0, Other: 0/0/0
(*,224.0.0.1) Flags:
   Forwarding: 0/0/0/0, Other: 0/0/0
   outside Flags: IC
   dmz Flags: IC
   inside Flags: IC
```

| Related Commands | 命令                  | Description        |
|------------------|---------------------|--------------------|
|                  | clear mfib counters | 清除 MFIB 路由器数据包计数器。 |
|                  | show mroute active  | 显示活动的组播流。          |
|                  | show mroute count   | 显示组播路由计数器。         |
|                  | show mroute summary | 显示组播路由表摘要信息。       |

# show mgcp

I

要显示媒体网关控制协议 (MGCP) 配置和会话信息,请使用 show mgcp 命令。

|                    | gep (com                                                                                                    |                                                                                                    |  |  |
|--------------------|----------------------------------------------------------------------------------------------------|----------------------------------------------------------------------------------------------------|--|--|
| Syntax Description | commands                                                                                                    | 列出命令队列中 MGCP 命令的数量。                                                                                                    |  |  |
|                    | detail                                                                                                    | (可选)在输出中列出每个命令或会话的附加信息。                                                                                                    |  |  |
|                    | sessions                                                                                                    | 列出现有 MGCP 会话的数量。                                                                                                    |  |  |
| Command History    | 版本                                                                                                    | 修改                                                                                                    |  |  |
|                    | 6.2.1                                                                                                    | 引入了此命令。                                                                                                    |  |  |
| 使用指南               | _ 要显示 MGCP 信,<br>FlexConfig。                                                                                                    | 息,必须检查 MGCP 流量。要检查 MGCP 流量,您需要在 管理中心中配置                                                                                                    |  |  |
|                    | 示例                                                                                                    |                                                                                                    |  |  |
|                    | 以下是 show mgcp 命令选项的示例:                                                                                                    |                                                                                                    |  |  |
|                    | > <b>show mgcp commands</b><br>1 in use, 1 most used, 200 maximum allowed<br>CRCX, gateway IP: host-pc-2, transaction ID: 2052, idle: 0:00:07 |                                                                                                    |  |  |
|                    | <pre>&gt; show mgcp c 1 in use, 1 most CRCX, idle: 0:00 Gateway I Transacti Endpoint Call ID   Connectic Media IP Media por</pre>             | ommands detail<br>used, 200 maximum allowed<br>:10<br>P   host-pc-2<br>on ID 2052<br>name   aaln/1<br>9876543210abcdef<br>n ID  <br>  192.168.5.7<br>t   6058 |  |  |
|                    | > <b>show mgcp sessions</b><br>1 in use, 1 most used<br>Gateway IP host-pc-2, connection ID 6789af54c9, active 0:00:11                        |                                                                                                    |  |  |
|                    | <pre>&gt; show mgcp s 1 in use, 1 most Session active 0 Gateway I Call ID   Connectic Endpoint Media lcl Media rmt</pre>                      | essions detail<br>used<br>:00:14<br>P   host-pc-2<br>9876543210abcdef<br>n ID   6789af54c9<br>name   aaln/1<br>port 6166<br>. IP   192.168.5.7                |  |  |

I

Media rmt port 6058

# show mini-coredump status

要显示迷你核心转储生成的设置,请输入 show mini-coredump status 命令。

#### show mini-coredump status

| Command History |                                                                                                    |
|-----------------|----------------------------------------------------------------------------------------------------|
|                 | 7.0 引入了此命       令。                                                                                                    |
| 使用指南            | 默认情况下,迷你核心转储生成处于启用状态。                                                                                                    |
|                 | 由于其多线程性质,Snort 3 流程会转储巨大的核心文件。这些转储需要一段时间才能写入硬盘。在<br>写入核心并启动新流程之前,Snort的流量检查会中断。创建迷你核心转储可避免时间延迟。迷你核<br>心转储具有有助于调试的堆栈和内存值的基本详细信息。 |

### 示例

以下示例显示迷你核心转储生成已禁用。

> show mini-coredump status

minicoredump feature status : Disabled

| Related Commands | 命令                      | Description    |
|------------------|-------------------------|----------------|
|                  | configure mini-coredump | 启用或禁用迷你核心转储生成。 |

# show mode

要显示系统的安全情景模式,请使用 show mode 命令。

#### show mode

| Command History | 版本  | 修改      |
|-----------------|-----|---------|
|                 | 6.1 | 引入了此命令。 |

使用指南 threat defense 设备仅支持单情景模式。不支持多情景模式。

### 示例

以下示例显示如何显示安全情景模式。

> show mode

Security context mode: single

# show model

要显示设备的硬件型号,请使用 show model 命令。

#### show model

| Command History | 版本  | 修改      |
|-----------------|-----|---------|
|                 | 6.1 | 引入了此命令。 |

### 示例

以下示例显示了设备型号。

> show model
Cisco ASA5516-X Threat Defense

### **Related Commands**

| 命令                 | Description    |
|--------------------|----------------|
| show serial-number | 显示设备序列号。       |
| show version       | 显示软件和其他设备版本信息。 |

I

# show module

要显示有关 threat defense 设备上安装的模块的信息,请在用户 EXEC 模式下使用 show module 命 令。

|                    | show module [ <i>IL</i>                                                                      | ) [details   recover   log console                       | e]]   <b>all</b> ] |                            |  |
|--------------------|----------------------------------------------------------------------------------------------|----------------------------------------------------------|--------------------|----------------------------|--|
| Syntax Description | all                                                                                          | (默认)显示所有模块的信                                             | 息。这是默认值。           |                            |  |
|                    | details                                                                                      | (可选)显示附加信息,包                                             | 括模块的远程管理           | 理配置。                       |  |
|                    | ID                                                                                           | 指定模块 ID。使用不带参数<br>1。                                     | 女的 show module ৰ   | 查看可用插槽号,通常为0和              |  |
|                    | log console                                                                                  | (可选)显示模块的日志信                                             | 息。此选项可能            | 并非对每个模块都有效。                |  |
|                    | recover                                                                                      | (可选)显示用于恢复模块                                             | 的设置。               |                            |  |
| Command Default    | 默认情况下,显示                                                                                     | 示所有模块的信息。                                                |                    |                            |  |
| Command History    | <br>版本                                                                                       | 修改                                                       |                    |                            |  |
|                    | 6.1                                                                                          | 引入了此命令。                                                  |                    |                            |  |
| 使用指南               | 此命令显示有关 threat defense 设备中安装的模块的信息。 threat defense 本身也会以模块形式出现在显示中(在插槽0中)。设备是否支持其他模块因设备型号而异。 |                                                          |                    |                            |  |
|                    | show module details 命令的输出会根据已安装的模块而有所不同。                                                     |                                                          |                    |                            |  |
|                    | 对于允许配置软件<br>装其中一个模块。                                                                         | 井模块的型号, show module 命令会                                  | 列出所有可能的标           | 奠块。状态消息指示是否已安              |  |
|                    | 示例                                                                                           |                                                          |                    |                            |  |
|                    | 以下示例输出适用于运行 threat defense 软件的 ASA 5516-X。对于此设备,插槽 1 未知是正常的,因为 threat defense 不支持任何软件模块。     |                                                          |                    |                            |  |
|                    | > show module                                                                                |                                                          |                    |                            |  |
|                    | Mod Card Type                                                                                |                                                          | Model              | Serial No.                 |  |
|                    | 0 ASA 5516-X<br>1 Unknown                                                                    | with FirePOWER services, 8GE, AC                         | , ASA5516<br>N/A   | JAD1939056I<br>JAD1939056I |  |
|                    | Mod MAC Address                                                                              | Range Hw Versio                                          | on Fw Version      | Sw Version                 |  |
|                    | 0 84b2.61b1.9<br>1 84b2.61b1.9                                                               | 22be to 84b2.61b1.92c6 1.0<br>92bd to 84b2.61b1.92bd N/A | 1.1.3<br>N/A       | 97.1(0)60                  |  |

| Mod    | SSM Application Nam    | ne                           | Status     |         | SSM   | Application | Version |
|--------|------------------------|------------------------------|------------|---------|-------|-------------|---------|
| 1      | Unknown                |                              | No Image   | Present | Not   | Applicable  |         |
| Mod    | Status                 | Data Plane S                 | Status     | Compati | .bili | Lty         |         |
| 0<br>1 | Up Sys<br>Unresponsive | Not Applical<br>Not Applical | ble<br>ble |         |       |             |         |

下表说明了输出中列出的每个字段。

#### 表 2: show module 输出字段

| 字段                      | Description                                                                                                    |
|-------------------------|----------------------------------------------------------------------------------------------------|
| Mod                     | 模块编号,0或1。                                                                                                    |
| Card Type               | 卡类型。对于模块0中显示的设备,类型为平台型号。对于插槽1,它将<br>是额外的模块(如果有)。                                                                |
| Model                   | 此模块的型号。                                                                                                    |
| Serial No.              | 序列号。                                                                                                    |
| MAC Address Range       | 此模块上接口的 MAC 地址范围。                                                                                               |
| Hw Version              | 硬件版本。                                                                                                    |
| Fw Version              | 固件版本。                                                                                                    |
| Sw Version              | 软件版本。这不是 threat defense 版本。相反,它是 ASA 软件版本,是 threat defense 软件的组件。使用 <b>show version</b> 命令查看 threat defense 版本。 |
| SSM Application Name    | 在安全服务模块上运行的应用的名称。                                                                                               |
| SSM Application Version | 在安全服务模块上运行的应用的版本。                                                                                               |

I

| 字段                            | Description                                |
|-------------------------------|--------------------------------------------|
| Status                        | 对于模块0中的设备,状态为Up Sys。模块1中的模块的状态可以是以下状态之一:   |
|                               | • Initializing(正在初始化)-检测到模块,并且设备正在初始化控制通信。 |
|                               | •Up(开启)-模块已完成设备初始化。                        |
|                               | • Unresponsive (无响应) - 设备在与此模块通信时遇到错误。     |
|                               | • Reloading(正在重新加载)-模块正在重新加载。              |
| • Shutting Down(正在关闭)-模块正在关闭。 |                                            |
|                               | • Down(关闭)-模块已关闭。                          |
|                               | • Recover(恢复)- 模块正在尝试下载恢复映像。               |
|                               | • No Image Present(不存在映像)- 模块软件尚未安装。       |
| Data Plane Status             | 数据层面的当前状态。                                 |
| Compatibility                 | 模块相对于设备其余部分的兼容性。                           |

# show monitor-interface

要显示有关故障转移监控接口的信息,请使用 show monitor-interface 命令。

show monitor-interface

| Command History | 版本                                 | 修改                                                                       |                                                                                      |
|-----------------|------------------------------------|--------------------------------------------------------------------------|--------------------------------------------------------------------------------------|
|                 | 6.1                                | 引入了此命令。                                                                  |                                                                                      |
|                 | - 由于一个接口上<br>如果接口上配置<br>则输出中的 IPv4 | 可配置多个 IPv6 地址,因此 show<br>了 IPv4 和 IPv6 地址,则两个地址都<br>地址会显示为 0.0.0.0。如果接口上 | monitor-interface命令只显示本地链路的地址。<br>会出现在输出中。如果接口上未配置IPv4地址,<br>:未配置IPv6地址,则输出中会直接省略地址。 |
|                 | 监测的故障切转                            | 移口可以具有以下状态:                                                              |                                                                                      |
|                 | • (Waiting) 加<br>到 hello 数排        | 上任何其他状态,例如 Unknown (V<br>治包。                                             | Waiting) - 接口尚未从对等体设备上的相应接口收                                                         |
|                 | • Unknown - <sup>2</sup>           | 刀始状态。此状态也可能意味着状态。                                                        | 态无法确定。                                                                               |
|                 | • Normal - 接<br>且两个接口              | □正在接收流量。如果状态为正常<br>之间是否连接。                                               | (等待),请检查该接口是否配置了备 IP 地址,                                                             |
|                 | • Testing - 接                      | 口上有5个轮询时间未收听到Hellc                                                       | 消息。                                                                                  |
|                 | • Link Down                        | 接口或 VLAN 通过管理方式关闭。                                                       |                                                                                      |
|                 | • No Link - 接                      | 口的物理链路关闭。                                                                |                                                                                      |
|                 | • Failed - 在接                      | 口上没有收到流量,但在对等体接                                                          | 口上收听到流量。                                                                             |

### 示例

以下是 show monitor-interface 命令的输出示例:

```
> show monitor-interface
This host: Primary - Active
Interface inside (192.168.1.13): Normal (Monitored)
Interface outside (192.168.2.13): Normal (Monitored)
Other host: Secondary - Standby Ready
Interface inside (192.168.1.14): Normal (Monitored)
Interface outside (192.168.2.14): Normal (Monitored)
```

## show mrib client

要显示有关 MRIB 客户端连接的信息,请使用 show mrib client 命令。

show mrib client [filter] [name client\_name]

| Syntax Description | filter           | (可选)显示客户端过滤器。用于查看有关每个客户端拥有的MRIB标志<br>以及每个客户端感兴趣的标志的信息。 |
|--------------------|------------------|--------------------------------------------------------|
|                    | name client_name | (可选)用作 MRIB 客户端的组播路由协议的名称,如 PIM 或 IGMP。                |
| Command History    | 版本               | 修改                                                     |
|                    | 6.1              | 引入了此命令。                                                |

使用指南 filter 选项用于显示各 MRIB 客户端已注册的路由和接口级别标志更改。此命令选项还显示哪些标志 由 MRIB 客户端所有。

#### 示例

以下是使用 filter 关键字的 show mrib client 命令的输出示例:

```
> show mrib client filter
MFWD:0 (connection id 0)
interest filter:
entry attributes: S C IA D
interface attributes: F A IC NS DP SP
groups:
include 0.0.0/0
interfaces:
include All
ownership filter:
groups:
include 0.0.0/0
interfaces:
include All
igmp:77964 (connection id 1)
ownership filter:
interface attributes: II ID LI LD
groups:
include 0.0.0.0/0
interfaces:
include All
pim:49287 (connection id 5)
interest filter:
entry attributes: E
interface attributes: SP II ID LI LD
groups:
include 0.0.0/0
interfaces:
include All
ownership filter:
entry attributes: L S C IA D
```

interface attributes: F A IC NS DP groups: include 0.0.0.0/0 interfaces: include All

| Related | Commands |
|---------|----------|
|---------|----------|

| 命令              | Description  |
|-----------------|--------------|
| show mrib route | 显示 MRIB 表条目。 |

### show mrib route

要显示 MRIB 表中的条目,请使用 show mrib route 命令。 show mrib route [[[source | \*] [group[/prefix-length]]] | summary] **Syntax Description** \* (可选)显示共享树条目。 *prefix-length* (可选) MRIB 路由的前缀长度。是一个十进制值,表示构成前缀(地址 的网络部分)的地址高位的连续位数。十进制值前面必须有斜线标记。 (可选)组的 IP 地址或名称。 group (可选)路由源的 IP 地址或名称。 source summary 显示 MRIB 表条目的摘要。 **Command History** 版本 修改 6.1 引入了此命令。 MFIB 表维护从 MRIB 更新的条目和标志子集。标志根据组播数据包的转发规则集来确定转发和信 使用指南 令行为。 除了接口和标志的列表外,每个路由条目都显示各种计数器。字节数是转发的总字节数。数据包数 是针对此条目接收的数据包数。 show mfib count 命令显示与路由无关的全局计数器。 示例 以下是 show mrib route 命令的输出示例: > show mrib route IP Multicast Routing Information Base Entry flags: L - Domain-Local Source, E - External Source to the Domain, C - Directly-Connected Check, S - Signal, IA - Inherit Accept, D - Drop Interface flags: F - Forward, A - Accept, IC - Internal Copy, NS - Negate Signal, DP - Don't Preserve, SP - Signal Present, II - Internal Interest, ID - Internal Disinterest, LI - Local Interest, LD - Local Disinterest (\*,224.0.0.0/4) RPF nbr: 10.11.1.20 Flags: L C Decapstunnel0 Flags: NS (\*,224.0.0.0/24) Flags: D (\*,224.0.1.39) Flags: S

> (\*,238.1.1.1) RPF nbr: 10.11.1.20 Flags: C POS0/3/0/0 Flags: F NS LI

(\*,224.0.1.40) Flags: S POS0/3/0/0 Flags: II LI Decapstunnel0 Flags: A

```
(*,239.1.1.1) RPF nbr: 10.11.1.20 Flags: C
POS0/3/0/0 Flags: F NS
Decapstunnel0 Flags: A
```

```
Related Commands
```

命令

show

|            | Description           |
|------------|-----------------------|
| mfib count | 显示 MFIB 表的路由和数据包计数数据。 |

# show mroute

|                    | 要显示 IPv4 组播路由表,请使用 show mroute 命令。                                                                                                    |                                                                                                    |  |
|--------------------|----------------------------------------------------------------------------------------------------|----------------------------------------------------------------------------------------------------|--|
|                    | show mroute [gro                                                                                                    | <i>pup</i> [source]   reserved] [active [rate]   count   pruned   summary]                                                                                                    |  |
| Syntax Description | active rate                                                                                                    | (可选)仅显示活动组播源。活动源是正在以指定 rate 或更高速率发送的源。如果未指定 rate,则活动源是正在以 4 kbps 或更高速率发送的源。                                                                                                    |  |
|                    | count                                                                                                    | (可选)显示有关组和源的统计信息,包括数据包数、每秒数据包数,平<br>均数据包大小和 bps。                                                                                                    |  |
|                    | group                                                                                                    | (可选)组播组的 IP 地址或名称,如 DNS 主机表中所定义。                                                                                                    |  |
|                    | pruned                                                                                                    | (可选)显示修剪的路由。                                                                                                    |  |
|                    | reserved                                                                                                    | (可选)显示预留组。                                                                                                    |  |
|                    | source                                                                                                    | (可选)源主机名或 IP 地址。                                                                                                    |  |
|                    | summary                                                                                                    | (可选)在组播路由表中显示每个条目的单行缩写摘要。                                                                                                    |  |
| Command History    | 版本                                                                                                    |                                                                                                    |  |
|                    | 6.1                                                                                                    | 引入了此命令。                                                                                                    |  |
| <br>使用指南           | show mroute 命令<br>(S,G) 和 (*,G) 条目<br>组播组地址。在创<br>RPF)。 要查看运行配置中                                                                                                    | 显示组播路由表的内容。设备通过创建基于 PIM 协议消息、IGMP 报告和流量的<br>来填充组播路由表。星号 (*) 指所有源地址, "S"指单个源地址, "G"是目标<br>建 (S, G) 条目时,软件使用在单播路由表中找到的到该目标组的最佳路径(通过<br>的 mroute 命令,请使用 show running-config mroute 命令。 |  |
|                    | 示例                                                                                                    |                                                                                                    |  |
|                    | 以下是 show mroute 命令的输出示例:                                                                                                    |                                                                                                    |  |
|                    | > show mroute                                                                                                    |                                                                                                    |  |
|                    | <pre>Multicast Routing Table Flags: D - Dense, S - Sparse, B - Bidir Group, s - SSM Group,     C - Connected, L - Local, I - Received Source Specific Host Report,     P - Pruned, R - RP-bit set, F - Register flag, T - SPT-bit set,     J - Join SPT Timers: Uptime/Expires Interface state: Interface, State</pre> |                                                                                                    |  |
|                    | (*, 239.1.1.40),<br>Incoming inter:                                                                                                    | 08:07:24/never, RP 0.0.0.0, flags: DPC<br>face: Null                                                                                                    |  |

```
RPF nbr: 0.0.0.0
Outgoing interface list:
    inside, Null, 08:05:45/never
    tftp, Null, 08:07:24/never
(*, 239.2.2.1), 08:07:44/never, RP 140.0.0.70, flags: SCJ
    Incoming interface: outside
    RPF nbr: 140.0.0.70
    Outgoing interface list:
        inside, Forward, 08:07:44/never
```

show mroute 输出中显示以下字段:

- Flags 提供有关条目的信息。
  - D 密集。条目在密集模式下工作。
  - •S-稀疏。条目在稀疏模式下工作。
  - •B-双向组。指示组播组在双向模式下工作。
  - s SSM 组。指示组播组在 IP 地址的 SSM 范围内。如果 SSM 范围更改,此标志将 重置。
  - •C-已连接。组播组的成员出现在直接连接的接口上。
  - L 本地。设备本身是组播组的成员。通过 igmp join-group 命令以本地方式加入组 (对于已配置的组)。
  - I 已接收源特定主机报告。指示通过 (S, G) 报告创建了 (S, G) 条目。此 (S, G) 报告 可能通过 IGMP 创建。此标志仅在 DR 上设置。
  - P 已修剪。路由已修剪。软件将保留此信息,以便下游成员加入源。
  - R RP 位已设置。指示 (S, G) 条目指向 RP。
  - •F-注册标志。指示软件正在注册组播源。
  - •T-SPT 未已设置。指示已在最短路径源树上收到数据包。
  - J-联合SPT。对于(\*,G)条目,指示流量流下共享树的速率超过为组设置的SPT 阈值。(默认SPT阈值设置为0kbps。)当设置J-Join最短路径树(SPT)标志后, 在共享树收到的下一个(S,G)数据包将触发源方向上的(S,G)加入,从而使设备加入源树。

对于 (S,G) 条目,指示由于超过了组的 SPT 阈值而创建了条目。当为 (S,G) 条目设置 J-Join SPT 标志后,设备监控源树上的流量速率,并在源树上的流量速率低于 组的 SPT 阈值超过 1 分钟时尝试切换回此源的共享树。

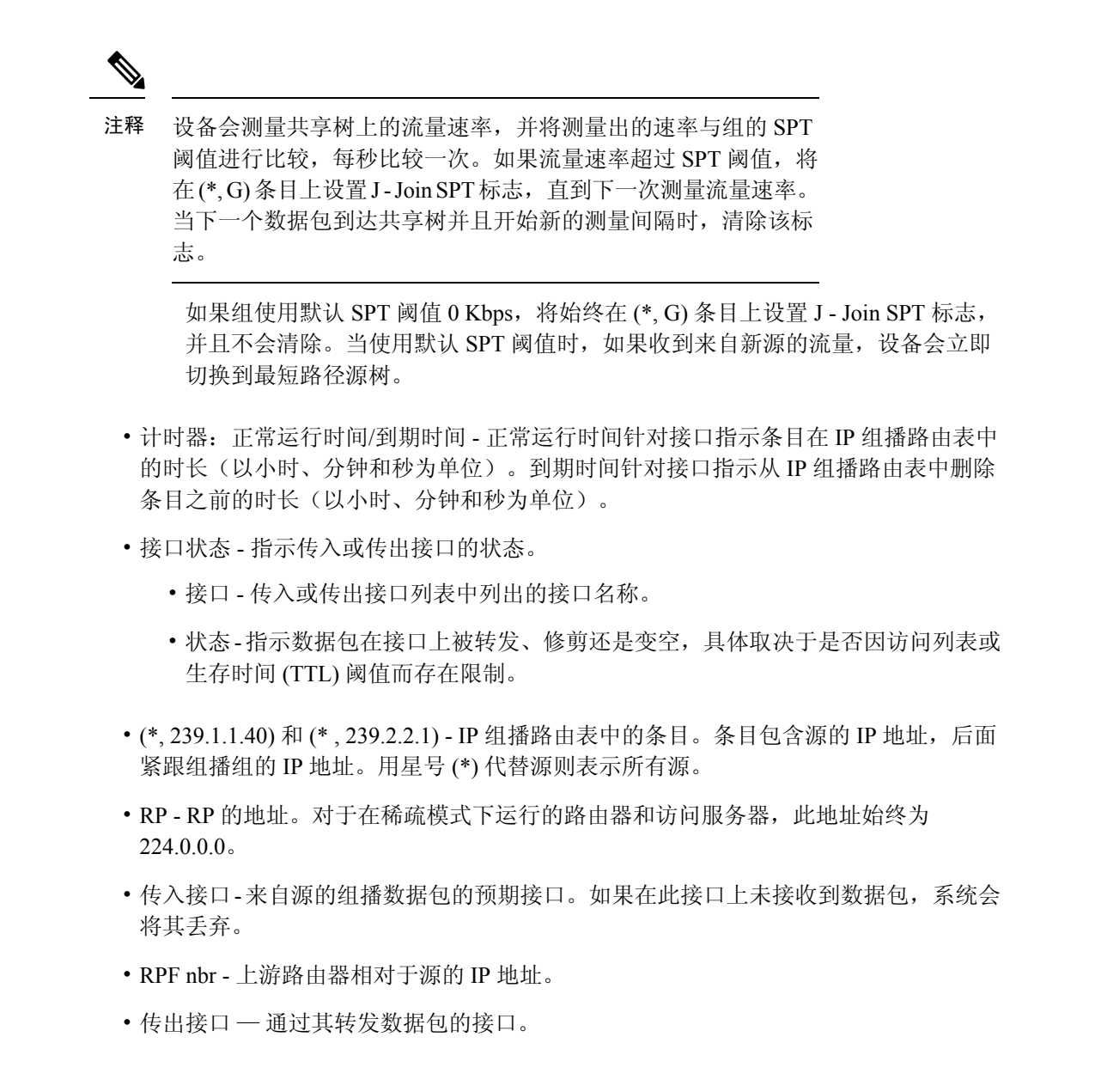

| Related Commands | 命令                            | Description |
|------------------|-------------------------------|-------------|
|                  | show running-config<br>mroute | 显示已配置的组播路由。 |

### show nameif

要查看接口的逻辑名称,请使用 show nameif 命令。

**show nameif** [physical\_interface [.subinterface] | **zone**]

| Syntax Description | physical_interface | (可选)标识接口 ID,例如 gigabitethernet0/1。    |
|--------------------|--------------------|---------------------------------------|
|                    | subinterface       | (可选)识别一个介于1到4294967293之间整数,用以指定逻辑子接口。 |
|                    | zone               | (可选)显示区域和内联集名称。                       |
| Command Default    | 如果不指定接口,此命         | 命令将显示所有接口名称。                          |
| Command History    | 版本                 | 修改                                    |
|                    | 6.1                | 引入了此命令。                               |

使用指南 使用此命令可显示分配给接口的名称。必须为接口命名才能在任何配置设置中使用它。它还显示接 口的安全级别, threat defense始终为 0。

如果添加zone关键字,则"区域名称"列指示接口所属的内联集或流量区域。流量区域与安全区域 不同,因此如果没有被动接口或内联集,即使接口属于路由或交换安全区域,该列也可能为空。使 用设备管理器确定哪些安全区域包含每个接口。

#### 示例

以下是 show nameif 命令的输出示例:

| > show nameif      |            |          |
|--------------------|------------|----------|
| Interface          | Name       | Security |
| GigabitEthernet1/1 | outside    | 0        |
| GigabitEthernet1/2 | insidel 2  | 0        |
| GigabitEthernet1/3 | inside1 3  | 0        |
| GigabitEthernet1/4 | inside1 4  | 0        |
| GigabitEthernet1/5 | inside1 5  | 0        |
| GigabitEthernet1/6 | inside1 6  | 0        |
| GigabitEthernet1/7 | inside1 7  | 0        |
| GigabitEthernet1/8 | inside1 8  | 0        |
| Management1/1      | diagnostic | 0        |
| BVI1               | inside     | 0        |

以下是显示区域成员身份的示例输出。在本示例中,2个接口位于内联集中,一个接口位于 被动流量区域。

| > show nameif zone |         |                     |          |
|--------------------|---------|---------------------|----------|
| Interface          | Name    | Zone Name           | Security |
| GigabitEthernet0/0 | passive | passive-security-zo | one      |
|                    |         |                     | 0        |
| GigabitEthernet0/1 | in      | is-154              | 0        |

I

| GigabitEthernet0/2 | out        | is-154 | 0 |
|--------------------|------------|--------|---|
| Management0/0      | diagnostic |        | 0 |

### show nat

要显示 NAT 策略的统计信息,请使用 show nat 命令。

**show nat** [interface name] [ip\_addr [mask] | {object | object-group} name] [translated [interface name] {ip\_addr [mask] | {object | object-group} name}] [detail]

| Syntax Description | detail            | (可选)包括对象字段更详细的扩展。  |
|--------------------|-------------------|--------------------|
|                    | interface name    | (可选)指定源接口。         |
|                    | ip_addr [mask]    | (可选)指定 IP 地址和子网掩码。 |
| Command History    | object name       | (可选)指定网络对象或服务对象。   |
|                    | object-group name | (可选)指定网络对象组        |
|                    | translated        | (可选)指定转换参数。        |
|                    | 版本                | 修改                 |
|                    | 6.1               | 引入了此命令。            |
|                    |                   |                    |

#### 使用指南

使用 show nat 命令以显示 NAT 策略的运行时间表示。使用 detail 可选关键字以展开对象并查看对 象值。使用其他选择器字段以限制 show nat 命令输出。

输出显示所有 NAT 命令,甚至是隐藏的命令。例如,如果将管理接口配置为使用数据接口作为网 关,则会为隐藏的虚拟接口(例如,nlp\_int\_tap)创建隐藏的 NAT 规则,以启用管理接口和每个数 据接口之间的通信。这些规则不会反映在 设备管理器中的 NAT 表中。您还将看到允许与数据接口 建立管理连接的任何 HTTPS/SSH 管理访问规则的隐藏规则,这些规则会反映在 设备管理器的管理 访问表中,但不会反映在 NAT 表中。从版本 7.0 开始,系统为自己创建的任何规则都列在第 0 部分 中。

#### 示例

以下是 show nat 命令的输出示例:

```
> show nat
Manual NAT Policies (Section 1)
1 (any) to (any) source dynamic S S' destination static D' D
translate_hits = 0, untranslate_hits = 0
Auto NAT Policies (Section 2)
1 (inside) to (outside) source dynamic A 2.2.2.2
translate_hits = 0, untranslate_hits = 0
Manual NAT Policies (Section 3)
1 (any) to (any) source dynamic C C' destination static B' B service R R'
translate hits = 0, untranslate hits = 0
```

```
> show nat detail
  Manual NAT Policies (Section 1)
   1 (any) to (any) source dynamic S S' destination static D' D
       translate hits = 0, untranslate hits = 0
       Source - Real: 1.1.1.2/32, Mapped: 2.2.2.3/32
       Destination - Real: 10.10.10.0/24, Mapped: 20.20.20.0/24
  Auto NAT Policies (Section 2)
   1 (inside) to (outside) source dynamic A 2.2.2.2
       translate_hits = 0, untranslate_hits = 0
       Source - Real: 1.1.1.1/32, Mapped: 2.2.2.2/32
  Manual NAT Policies (Section 3)
   1 (any) to (any) source dynamic C C' destination static B' B service R R'
       translate hits = 0, untranslate hits = 0
       Source - Real: 11.11.11.10-11.11.11, Mapped: 192.168.10.10/32
       Destination - Real: 192.168.1.0/24, Mapped: 10.75.1.0/24
       Service - Real: tcp source eq 10 destination eq ftp-data , Mapped: tcp source eq
       100 destination eq 200
```

以下是 show nat detail 命令在 IPv6 与 IPv4 之间的输出示例:

```
> show nat detail
1 (in) to (outside) source dynamic inside_nw outside_map destination static inside_map any
translate_hits = 0, untranslate_hits = 0
Source - Origin: 2001::/96, Translated: 192.168.102.200-192.168.102.210
Destination - Origin: 2001::/96, Translated: 0.0.0.0/0
```

以下示例显示第0部分中系统定义的规则。

```
> show nat detail
Manual NAT Policies Implicit (Section 0)
1 (nlp_int_tap) to (inside) source static nlp_server_0_snmp_intf3 interface service udp
snmp snmp
translate_hits = 1, untranslate_hits = 1
Source - Origin: 169.254.1.2/32, Translated: 10.1.1.122/24
Service - Protocol: udp Real: snmp Mapped: snmp
2 (nlp_int_tap) to (inside) source dynamic nlp_client_0_intf3 interface
translate_hits = 0, untranslate_hits = 0
Source - Origin: 169.254.1.2/32, Translated: 10.1.1.122/24
Manual NAT Policies (Section 1)
1 (inside) to (any) source dynamic obj_man interface
translate_hits = 0, untranslate_hits = 0
Source - Origin: 10.3.3.3/32, Translated: 10.1.1.122/24
```

| Related Commands | 命令                 | Description   |
|------------------|--------------------|---------------|
|                  | clear nat counters | 清除 NAT 策略计数器。 |

### show nat divert-table

要显示 NAT 转向表的统计信息,请使用 show nat divert-table 命令。

show nat divert-table [ipv6] [interface interface\_name]

| Syntax Description | divert-table             | 显示 NAT 转移表。          |
|--------------------|--------------------------|----------------------|
|                    | ipv6                     | (可选)显示转移表中的 IPv6 条目。 |
|                    | interface interface_name | (可选)将输出限制为指定的源接口。    |
| Command History    | 版本                       | 修改                   |
|                    | 6.1                      | 引入了此命令。              |

使用指南 使用 show nat divert-table 命令显示 NAT 代理 NAT 转移表的运行时表示。使用 ipv6 可选关键字以 查看转移表中的 IPv6 条目。使用 interface 可选关键字以查看特定源接口的 NAT 转向表。

转向表显示所有NAT命令,甚至是隐藏的命令。例如,如果将管理接口配置为使用数据接口作为网关,则会为隐藏的虚拟接口(例如,nlp\_int\_tap)创建隐藏的NAT规则,以启用管理接口和每个数据接口之间的通信。这些规则不会反映在设备管理器中的NAT表中。

#### 示例

以下是 show nat divert-table 命令的输出示例:

```
> show nat divert-table
Divert Table
id=0xad1521b8, domain=twice-nat section=1 ignore=no
       type=none, hits=0, flags=0x9, protocol=0
        src ip/id=0.0.0.0, mask=0.0.0.0, port=0-0
        dst ip/id=10.86.119.255, mask=255.255.255.255, port=0-0
       input ifc=outside, output ifc=NP Identity Ifc
id=0xad1523a8, domain=twice-nat section=1 ignore=no
        type=none, hits=0, flags=0x9, protocol=0
        src ip/id=0.0.0.0, mask=0.0.0.0, port=0-0
       dst ip/id=10.86.116.0, mask=255.255.255.255, port=0-0
       input ifc=outside, output ifc=NP Identity Ifc
id=0xad1865c0, domain=twice-nat section=1 ignore=no
        type=none, hits=0, flags=0x9, protocol=0
        src ip/id=0.0.0.0, mask=0.0.0.0, port=0-0
        dst ip/id=192.168.255.255, mask=255.255.255.255, port=0-0
       input_ifc=amallio-wizard, output_ifc=NP Identity Ifc
id=0xad1867b0, domain=twice-nat section=1 ignore=no
        type=none, hits=0, flags=0x9, protocol=0
        src ip/id=0.0.0.0, mask=0.0.0.0, port=0-0
        dst ip/id=192.168.0.0, mask=255.255.255.255, port=0-0
       input ifc=amallio-wizard, output ifc=NP Identity Ifc
id=0xad257bf8, domain=twice-nat section=1 ignore=no
        type=none, hits=0, flags=0x9, protocol=0
        src ip/id=0.0.0.0, mask=0.0.0.0, port=0-0
```

```
dst ip/id=172.27.48.255, mask=255.255.255.255, port=0-0
input_ifc=folink, output_ifc=NP Identity Ifc
id=0xad257db8, domain=twice=nat section=1 ignore=no
type=none, hits=0, flags=0x9, protocol=0
src ip/id=0.0.0.0, mask=0.0.0.0, port=0-0
dst ip/id=172.27.48.0, mask=255.255.255.255, port=0-0
input ifc=folink, output ifc=NP Identity Ifc
```

以下是 show nat divert ipv6 命令的输出示例:

```
> show nat divert ipv6
Divert Table
id=0xcb9ea518, domain=divert-route
type=static, hits=0, flags=0x21, protocol=0
src ip/id=2001::/ffff:ffff:ffff:ffff:ffff:ffff:, port=0-0
dst ip/id=2001::/ffff:ffff:ffff:ffff:ffff:, port=0-0
input_ifc=in, output_ifc=outside
id=0xcf24d4b8, domain=divert-route
type=static, hits=0, flags=0x20, protocol=0
src ip/id=::/::, port=0-0
dst ip/id=2222::/ffff:ffff:ffff:ffff:ffff:, port=0-0
input_ifc=in, output_ifc=mgmt
```

| Related Commands | 命令                 | Description       |
|------------------|--------------------|-------------------|
|                  | clear nat counters | 清除 NAT 策略计数器。     |
|                  | show nat           | 显示 NAT 策略的运行时间表示。 |

# show nat pool

要显示 NAT 池使用情况的统计信息,请使用 show nat pool 命令。

|                    | show nat pool [interface if-name [ip address]   ip address   detail]                         |                                                                                      |  |
|--------------------|----------------------------------------------------------------------------------------------|--------------------------------------------------------------------------------------|--|
|                    | show nat pool cluster                                                                        | [summary   interface if-name [ip address]   ip address]                              |  |
| Syntax Description | cluster                                                                                      | (可选)启用群集技术后,将显示当前分配到所有者设备和备用设备的<br>PAT 地址。                                           |  |
|                    |                                                                                              | (6.7+)包括 summary 关键字,以查看集群中设备之间的端口块分布情况。                                             |  |
|                    | interface if_name                                                                            | 将显示限制为指定接口的池。您可以选择包含 ip 关键字以进一步限制视<br>图。                                             |  |
|                    | <b>ip</b> 地址                                                                                 | 将显示限制为 PAT 池中的指定 IP 地址。                                                              |  |
|                    | detail                                                                                       | 显示与集群内端口块的使用和分布相关的信息。仅当设备是集群成员时,<br>才会显示此关键字。不能将其与集群关键字一起使用。                         |  |
| Command History    | 版本                                                                                           | 修改                                                                                   |  |
|                    | 6.1                                                                                          | 引入了此命令。                                                                              |  |
|                    | 6.7                                                                                          | 添加了以下关键字: interface、 ip、 detail、 summary。                                            |  |
| 使用指南               | -<br>(Pre-6.7) 为每个映射的<br>和 1024-65535。如果料                                                    | ]协议/IP 地址/端口范围创建 NAT 池,其中端口范围默认为 1-511、512-1023<br>每 PAT 池配置为使用平面范围的端口,则会看到更少、更大的范围。 |  |
|                    | (6.7+) 从 6.7 开始,端<br>统,PAT 池以 512 个靖                                                         | 口范围默认为平面,您可以选择在池中包含保留的端口 1-1023。对于集群系<br>出口为一组分布在集群成员之间。                             |  |
|                    | 每个 NAT 池在上次使<br>器将被取消。                                                                       | 用后存在至少 10 分钟。如果您使用 clear xlate清除转换,则 10 分钟抑制计时                                       |  |
|                    | 示例                                                                                           |                                                                                      |  |
|                    | 以下是 <b>show running-</b><br>示例。                                                              | config object network 命令显示的动态 PAT 规则创建的 NAT 池的输出                                     |  |
|                    | <pre>&gt; show running-confi object network myhos host 10.10.10.10 nat (pppoe2,inside)</pre> | g object network<br>t<br>dynamic 10.76.11.25                                         |  |
|                    | > <b>show nat pool</b><br>TCP inside, address<br>TCP inside, address                         | 10.76.11.25, range 1-511, allocated 0<br>10.76.11.25, range 512-1023, allocated 0    |  |

TCP inside, address 10.76.11.25, range 1024-65535, allocated 1

以下是 show nat pool 命令展示如何使用 PAT 池 flat 选项的输出示例。如果没有 include-reserve 关键字,则显示两个范围;低于 1024 的源端口映射到同一端口时使用较低的范围。

#### > show nat pool

ICMP PAT pool dynamic-pat, address 172.16.2.200, range 1-65535, allocated 2 TCP PAT pool dynamic-pat, address 172.16.2.200, range 1-1024, allocated 0 TCP PAT pool dynamic-pat, address 172.16.2.200, range 1024-65535, allocated 2 UDP PAT pool dynamic-pat, address 172.16.2.200, range 1-1024, allocated 0 UDP PAT pool dynamic-pat, address 172.16.2.200, range 1024-65535, allocated 2

以下是 show nat pool 命令的输出示例,显示了 PAT 池 flat include-reserve 选项的使用。

#### > show nat pool

ICMP PAT pool dynamic-pat, address 172.16.2.200, range 1-65535, allocated 2 TCP PAT pool dynamic-pat, address 172.16.2.200, range 1-65535, allocated 2 UDP PAT pool dynamic-pat, address 172.16.2.200, range 1-65535, allocated 2

(Pre-6.7) 以下是 show nat pool 命令的输出示例,其中显示了 PAT 池 extended flat include-reserve 选项的使用。重要的项目是括号内的地址。这些是用于扩展 PAT 的目标地址。

ICMP PAT pool dynamic-pat, address 172.16.2.200, range 1-65535, allocated 0 ICMP PAT pool dynamic-pat, address 172.16.2.200(172.16.2.99), range 1-65535, allocated 2 TCP PAT pool dynamic-pat, address 172.16.2.200(172.16.2.100), range 1-65535, allocated 1 UDP PAT pool dynamic-pat, address 172.16.2.200(172.16.2.100), range 1-65535, allocated 1 TCP PAT pool dynamic-pat, address 172.16.2.200, range 1-65535, allocated 0 ICMP PAT pool dynamic-pat, address 172.16.2.200(172.16.2.100), range 1-65535, allocated 1 TCP PAT pool dynamic-pat, address 172.16.2.200(172.16.2.100), range 1-65535, allocated 1 TCP PAT pool dynamic-pat, address 172.16.2.200(172.16.2.99), range 1-65535, allocated 2 UDP PAT pool dynamic-pat, address 172.16.2.200, range 1-65535, allocated 0

(6.7+)以下示例显示了端口块的分布情况(显示端口范围)及其在集群中的使用情况,包括 拥有该块的设备和该块的备用设备。

#### > show nat pool cluster

[20480 - 20991], owner B, backup A
[58368 - 58879], owner B, backup A
IP outside\_b:src\_map\_b 174.0.1.23
[46592 - 47103], owner A, backup B
[52224 - 52735], owner A, backup B
[62976 - 63487], owner B, backup A

(6.7+)以下示例显示集群中的池分配摘要。

#### > show nat pool cluster summary

port-blocks count display order: total, unit-A, unit-B, unit-C, unit-D
IP outside\_a:src\_map\_a, 174.0.1.20 (128 - 32/32/32)
IP outside\_a:src\_map\_a, 174.0.1.21 (128 - 36/32/32/28)
IP outside b:src map b, 174.0.1.22 (128 - 31/32/32/33)

(6.7+) 以下示例显示了集群中池的 PAT 池的详细使用情况。查看详细输出时,备份端口范围用星号表示。例如:范围 63464-62975,已分配 27 \*

```
> show nat pool detail
TCP PAT pool outside_a, address 174.0.1.1
            range 1536-2047, allocated 56
            range 8192-8703, allocated 16
UDP PAT pool outside_a, address 174.0.1.1
            range 1536-2047, allocated 12
            range 8192-8703, allocated 25
TCP PAT pool outside_b, address 174.0.2.1
            range 47104-47615, allocated 39
            range 62464-62975, allocated 9
UDP PAT pool outside_b, address 174.0.2.1
            range 47104-47615, allocated 35
            range 62464-62975, allocated 27
```

(6.7+) 以下示例显示如何将视图限制为特定设备上的特定接口。

#### > show nat pool interface outside\_b ip 174.0.2.1

TCP PAT pool outside\_b, address 174.0.2.1, range 1-511, allocated 0 TCP PAT pool outside\_b, address 174.0.2.1, range 512-1023, allocated 12 TCP PAT pool outside\_b, address 174.0.2.1, range 1024-65535, allocated 48 UDP PAT pool outside\_b, address 174.0.2.1, range 1-511, allocated 6 UDP PAT pool outside\_b, address 174.0.2.1, range 512-1023, allocated 8 UDP PAT pool outside\_b, address 174.0.2.1, range 512-1023, allocated 8

| Related Commands | 命令       | Description    |
|------------------|----------|----------------|
|                  | show nat | 显示 NAT 策略统计信息。 |

### show nat proxy-arp

要显示 NAT 代理 ARP 表,请使用 show nat proxy-arp 命令。

show nat proxy-arp [ipv6] [interface name]

| Syntax Description | ipv6           | (可选)显示代理 ARP 表中的 IPv6 条目。 |
|--------------------|----------------|---------------------------|
|                    | interface name | (可选)将输出限制为指定的源接口。         |
| Command History    | 版本             | 修改                        |
|                    | 6.1            | 引入了此命令。                   |
|                    |                |                           |

使用指南 使用 show nat proxy-arp 命令显示 NAT 代理 ARP 表的运行时间表示。

代理 ARP 表显示所有 NAT 命令,甚至是隐藏的命令。例如,如果将管理接口配置为使用数据接口 作为网关,则会为隐藏的虚拟接口(例如,nlp\_int\_tap)创建隐藏的 NAT 规则,以启用管理接口和 每个数据接口之间的通信。这些规则不会反映在 设备管理器中的 NAT 表中。

#### 示例

以下是 show nat proxy-arp 命令的输出示例:

```
> show nat proxy-arp
```

```
Nat Proxy-arp Table
```

| Related Commands | 命令                 | Description       |
|------------------|--------------------|-------------------|
|                  | clear nat counters | 清除 NAT 策略计数器。     |
|                  | show nat           | 显示 NAT 策略的运行时间表示。 |

# show network

要显示管理接口的属性,请使用 show network 命令。

#### show network

| Command History | 版本  | 修改                          |
|-----------------|-----|-----------------------------|
|                 | 6.1 | 引入了此命令。                     |
|                 | 6.7 | 此命令现在显示管理和 管理中心 访问数据接口网络设置。 |

使用指南

使用此命令可查看使用 configure network 命令设置的管理接口属性。 如果将管理地址配置为使用数据接口作为网关,则网关显示为"数据接口"。

### 示例

以下是 show network 命令的输出示例。

| > show network           |                                                   |
|--------------------------|---------------------------------------------------|
| =============[ System    | Information ]==================================== |
| Hostname                 | : 5516X-4                                         |
| DNS Servers              | : 208.67.220.220,208.67.222.222                   |
| Management port          | : 8305                                            |
| IPv4 Default route       |                                                   |
| Gateway                  | : data-interfaces                                 |
| IPv6 Default route       |                                                   |
| Gateway                  | : data-interfaces                                 |
| [                        | br1 ]======                                       |
| State                    | : Enabled                                         |
| Link                     | : Up                                              |
| Channels                 | : Management & Events                             |
| Mode                     | : Non-Autonegotiation                             |
| MDI/MDIX                 | : Auto/MDIX                                       |
| MTU                      | : 1500                                            |
| MAC Address              | : 28:6F:7F:D3:CB:8D                               |
| [                        | IPv4 ]                                            |
| Configuration            | : Manual                                          |
| Address                  | : 10.99.10.4                                      |
| Netmask                  | : 255.255.255.0                                   |
| Gateway                  | : 10.99.10.1                                      |
| [                        | IPv6 ]                                            |
| Configuration            | : Disabled                                        |
| =========[ Proxy ]       | Information ]==================================== |
| State                    | : Disabled                                        |
| Authentication           | : Disabled                                        |
| ======[ System Informati | ion - Data Interfaces ]======                     |
| DNS Servers              | :                                                 |
| Interfaces               | : GigabitEthernet1/1                              |
| ========[ Gigabit        | tEthernet1/1 ]=================================== |

: Enabled : Up : outside State Link Name : 1500 MTU MAC Address : 28:6F:7F:D3:CB:8F -----[ IPv4 ]-----Configuration : Manual Address : 10.89.5.29 Netmask : 255.255.255.192 : 10.89.5.1 Gateway -----[ IPv6 ]-----Configuration : Disabled
# show network-dhcp-server

要在管理接口上显示 DHCP 服务器的状态,请使用 show network-dhcp-server 命令。

### show network-dhcp-server

| Command History<br>使用指南 | 版本                                                                                                    | 修改                                                                                      |                                            |  |  |  |  |  |
|-------------------------|----------------------------------------------------------------------------------------------------|-----------------------------------------------------------------------------------------|--------------------------------------------|--|--|--|--|--|
|                         | 6.2                                                                                                    | 引入了                                                                                     | 比命令。                                       |  |  |  |  |  |
|                         | _ 使用此命令可查看管理接口的可选 DHCP 服务器的状态。要配置 DHCP 服务器,请使用 configure network ipv4 dhcp-server-enable 命令。                                                                |                                                                                         |                                            |  |  |  |  |  |
|                         | 输出显示 DHCP 服务器是已启用还是已禁用。如果启用,它还会显示地址池。                                                                                                    |                                                                                         |                                            |  |  |  |  |  |
| Related Commands        | 示例                                                                                                    |                                                                                         |                                            |  |  |  |  |  |
|                         | 以下示例显示如何配置 DHCP 服务器并显示其状态。                                                                                                    |                                                                                         |                                            |  |  |  |  |  |
|                         | <pre>&gt; show network-<br/>DHCP Server Dis<br/>&gt; configure net<br/>DHCP Server Ena<br/>&gt; show network-<br/>DHCP Server Ena<br/>192.168.45.46-1</pre> | dhcp-server<br>abled<br>work ipv4 dhcp-<br>bled<br>dhcp-server<br>bled<br>92.168.45.254 | server-enable 192.168.45.46 192.168.45.254 |  |  |  |  |  |
|                         | 命令 Description                                                                                                    |                                                                                         |                                            |  |  |  |  |  |
|                         | configure netwo                                                                                                    | rk inv4                                                                                 | 而罢答理接口上的 DUCD 肥久盟                          |  |  |  |  |  |

| configure network ipv4<br>dhcp-server-enable  | 配置管理接口上的 DHCP 服务器。 |
|-----------------------------------------------|--------------------|
| configure network ipv4<br>dhcp-server-disable | 禁用管理接口上的 DHCP 服务器。 |

## show network-static-routes

要显示管理接口配置的静态路由,请使用 show network-static-routes 命令。

show network-static-routes

| Command History  | 版本                                                                                                    | 修改          |  |  |  |  |  |  |  |
|------------------|----------------------------------------------------------------------------------------------------|-------------|--|--|--|--|--|--|--|
|                  | 6.1                                                                                                    | 引入了此命令。     |  |  |  |  |  |  |  |
| 使用指南             | <ul> <li>配置多个管理接口时,使用管理接口的静态路由。这些路由不包括默认网关。如果使用单个管理接口,通常不会有其他静态路由。</li> <li>使用此命令显示的路由仅适用于管理接口。任何数据接口都不使用它们。它们不用于通过设备的流量。</li> </ul>                    |             |  |  |  |  |  |  |  |
|                  | <b>示例</b><br>以下示例显示管理接口没有其他静态路由。默认网关是唯一的路由。                                                                                                    |             |  |  |  |  |  |  |  |
|                  | > show network-static-routes<br>No static routes currently configured.                                                                                  |             |  |  |  |  |  |  |  |
|                  | 以下示例显示一个静态路由。                                                                                                    |             |  |  |  |  |  |  |  |
|                  | <pre>&gt; show network-static-routes[ IPv4 Static Routes ] Interface : br1 Destination : 10.1.1.0 Gateway : 192.168.0.254 Netmask : 255.255.255.0</pre> |             |  |  |  |  |  |  |  |
| Related Commands |                                                                                                    | Description |  |  |  |  |  |  |  |
|                  | configure network                                                                                                    |             |  |  |  |  |  |  |  |

static-routes

## show ntp

要显示当前的网络时间协议 (NTP) 服务器和配置,请使用 show ntp 命令。

| show 1 | ntp |
|--------|-----|
|--------|-----|

| Command History | 版本  | 修改      |
|-----------------|-----|---------|
|                 | 6.1 | 引入了此命令。 |

使用指南

此命令显示有关 NTP 服务器的基本信息。如果您需要更全面的信息,请使用 system support ntp 命令,包括此命令的输出以及标准 NTP 命令 ntpq(该命令记录在 NTP 协议中)的输出。

### 示例

以下示例显示如何显示 NTP 配置。

| > show ntp  |                                          |
|-------------|------------------------------------------|
| NTP Server  | : 209.208.79.69                          |
| Status      | : Available                              |
| Offset      | : -1.614 (milliseconds)                  |
| Last Update | : 578 (seconds)                          |
| NTP Server  | : 45.127.112.2 (clocka.ntpjs.org)        |
| Status      | : Available                              |
| Offset      | : -1.355 (milliseconds)                  |
| Last Update | : 874 (seconds)                          |
| NTP Server  | : 198.58.105.63 (ha81.smatwebdesign.com) |
| Status      | : Not Available                          |
| Offset      | : -4.942 (milliseconds)                  |
| Last Update | : 369 (seconds)                          |
| NTP Server  | : 204.9.54.119 (ntp.your.org)            |
| Status      | : Being Used                             |
| Offset      | : 0.312 (milliseconds)                   |
| Last Update | : 962 (seconds)                          |

以下示例显示如何使用 system support ntp 命令获取其他信息。如果需要确认 NTP 同步,请使用此命令。

查找"Results of 'ntpq-pn'"部分。例如,您可能会看到类似如下的内容:

| > system support ntp  |   |               |
|-----------------------|---|---------------|
| output redacted       |   |               |
| Results of 'ntpq -pn' |   |               |
| remote                | : | +216.229.0.50 |
| refid                 | : | 129.7.1.66    |
| st                    | : | 2             |
| t                     | : | u             |
| when                  | : | 704           |
| poll                  | : | 1024          |
| reach                 | : | 377           |

delay : 90.455 offset : 2.954 jitter : 2.473 ... remaining output redacted ...

在本例中,NTP 服务器地址前的 + 表示作为潜在候选者。此处的星号 \* 表示当前的时间源 对等体。

NTP 后台守护程序(NTPD)使用每个对等体中的八个示例的滑动窗口,并选出一个示例,然 后根据时钟选择确定正确的报时器和错误的断续器。然后,NTPD 会确定往返距离(候补者 的偏移不得超过往返延迟的一半)。如果连接延迟、丢包或服务器问题导致一个或全部候补 者被拒绝,则同步中会出现较长的延迟。而且,该调整很长一段时间后才会完成:时钟偏移 和振荡器错误必须通过时钟训练算法解决,这可能会需要数小时的时间。

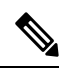

注释 如果 refid 是.LOCL.,则表明对等体是一个未经训练的本地时钟,也即它只使用其本地时钟 来设置时间。如果所选的对等体是.LOCL.,则设备管理器 始终将 NTP 连接标为黄色(未 同步)。如果还有更好的证书,NTP 通常不会选择.LOCL.证书,这就是应配置至少三个服 务器的原因所在。

| Related Commands | 命令                 | Description       |  |  |  |  |  |  |
|------------------|--------------------|-------------------|--|--|--|--|--|--|
|                  | system support ntp | 显示 NTP 的详细故障排除信息。 |  |  |  |  |  |  |

# show object

| Related Commands   |                                                                                                    | Description                                                |
|--------------------|----------------------------------------------------------------------------------------------------|------------------------------------------------------------|
|                    | <pre>&gt; show object id Cisco object network-service description Official v app-id 2655 domain cisco.com (bid=</pre> | "Cisco" dynamic<br>website for Cisco.<br>=0) ip (hitcnt=0) |
|                    | 以下示例显示名为Ciscol<br>(命中计数)是显示的哨                                                                                         | 的网络服务对象的详细信息。app-id(应用 ID)是内部编号。hitent<br>一相关指标。           |
|                    |                                                                                                    |                                                            |
|                    | 7.1                                                                                                    | 引入了此命令。                                                    |
| Command History    | 版本                                                                                                    | 修改                                                         |
| Command Default    | 如果没有参数,则显示所                                                                                                    | 有对象。                                                       |
|                    | network-service [detail]                                                                                              | (可选。)显示所有网络服务对象。包括细节关键字以查看与对象成员关<br>联的缓存 IP 地址。            |
| Syntax Description | id name                                                                                                    | (可选)要查看的对象的名称。大小写很重要。例如, "object-name"与 "Object-Name"不匹配。  |

| anus | 而<br>、<br>、<br>、   | Description     |
|------|--------------------|-----------------|
|      | clear object       | 清除网络服务对象命中计数。   |
|      | show object-groups | 显示网络服务对象组和命中计数。 |

# show object-group

要显示对象组信息和相关命中计数(如果对象组为 network 或 network-service object-group 类型), 请使用 show object-group 命令。使用不带参数的 命令可查看所有类型的对象组。

| show object-group | [ count    | <b>i</b> 1 | nterface | Ι   | network        | Ι   | security   |     | service  |    | id   | name ] |
|-------------------|------------|------------|----------|-----|----------------|-----|------------|-----|----------|----|------|--------|
| show object-group | network-se | rvice      | [ group  | _na | ame [ <b>n</b> | etw | ork-servic | e-n | nember m | em | ber_ | name [ |
| dns domain_name   | ]] [ detai | []         |          |     |                |     |            |     |          |    |      |        |

| Syntax Description | count                                 | (可选。)显示与对象组数量和这些组中的对象数量相关的统计信息,以<br>及它们的使用方式。                                                                           |  |  |  |  |  |  |  |  |
|--------------------|---------------------------------------|----------------------------------------------------------------------------------------------------|--|--|--|--|--|--|--|--|
|                    | detail                                | 对于网络服务对象,显示与对象成员关联的缓存 IP 地址。                                                                                            |  |  |  |  |  |  |  |  |
|                    | dns domain_name                       | (可选。)对于按名称和成员指定的网络服务对象,将信息限制为该成员的特定域。例如 example.com。<br>(可选)按名称标识对象组。                                                   |  |  |  |  |  |  |  |  |
|                    | id name                               |                                                                                                    |  |  |  |  |  |  |  |  |
|                    | interface                             | (可选)接口类型对象                                                                                                    |  |  |  |  |  |  |  |  |
|                    | network                               | <ul> <li>(可选)网络类型对象。</li> <li>(可选。)网络服务对象。您可以指定对象名称以将信息限制为单个对象。</li> <li>(可选。)对于按名称指定的网络服务对象,将信息限制为该对象的特定成员。</li> </ul> |  |  |  |  |  |  |  |  |
|                    | <b>network-service</b> [group_name]   |                                                                                                    |  |  |  |  |  |  |  |  |
|                    | network-service-member<br>member_name |                                                                                                    |  |  |  |  |  |  |  |  |
|                    | security                              | (可选)安全类型对象                                                                                                    |  |  |  |  |  |  |  |  |
|                    | service                               | (可选)服务类型对象。                                                                                                    |  |  |  |  |  |  |  |  |
| Command History    | 版本                                    | 修改                                                                                                    |  |  |  |  |  |  |  |  |
|                    | 6.1                                   | 引入了此命令。                                                                                                    |  |  |  |  |  |  |  |  |
|                    | 7.1                                   | 我们添加了 network-service 关键字及其关联的参数。                                                                                       |  |  |  |  |  |  |  |  |
|                    | 7.2                                   | 添加了 count 关键字。                                                                                                    |  |  |  |  |  |  |  |  |

## 示例

以下是 show object-group 命令的输出示例,显示关于名为 "Anet" 的网络对象组的信息:

> show object-group id Anet

```
Object-group network Anet (hitcnt=10)
Description OBJ SEARCH ALG APPLIED
network-object 1.1.1.0 255.255.255.0 (hitcnt=4)
network-object 2.2.2.0 255.255.255.0 (hitcnt=6)
```

以下是 show object-group 命令的输出示例,显示关于服务组的信息:

#### > show object-group service

object-group service B-Serobj description its a service group service-object tcp eq bgp

以下示例显示了网络服务对象及其命中计数。网络服务组 ID (nsg-id)、应用 ID (app-id) 和出价等各种标识符是可以忽略的内部索引编号。

```
> show object-group network-service FMC NSG 4294969442
object-group network-service FMC_NSG_4294969442 (nsg-id 512/1)
network-service-member "Facebook" dynamic
  description Facebook is a social networking service.
 app-id 629
 domain connect.facebook.net (bid=214491) ip (hitcnt=0)
  domain facebook.com (bid=370809) ip (hitcnt=0)
  domain fbcdn.net (bid=490321) ip (hitcnt=0)
  domain fbcdn-photos-a.akamaihd.net (bid=548791) ip (hitcnt=0)
  domain fbcdn-photos-e-a.akamaihd.net (bid=681143) ip (hitcnt=0)
  domain fbcdn-photos-b-a.akamaihd.net (bid=840741) ip (hitcnt=0)
  domain fbstatic-a.akamaihd.net (bid=1014669) ip (hitcnt=0)
  domain fbexternal-a.akamaihd.net (bid=1098051) ip (hitcnt=0)
  domain fbcdn-profile-a.akamaihd.net (bid=1217875) ip (hitcnt=0)
  domain fbcdn-creative-a.akamaihd.net (bid=1379985) ip (hitcnt=0)
  domain channel.facebook.com (bid=1524617) ip (hitcnt=0)
  domain fbcdn-dragon-a.akamaihd.net (bid=1683343) ip (hitcnt=0)
  domain contentcache-a.akamaihd.net (bid=1782703) ip (hitcnt=0)
  domain facebook.net (bid=1868733) ip (hitcnt=0)
 network-service-member "Google+ Videos" dynamic
 description Video sharing among Google+ community.
 app-id 2881
 domain plus.google.com (bid=2068293) ip (hitcnt=0)
 network-service-member "Instagram" dynamic
 description Mobile phone photo sharing.
 app-id 1233
 domain instagram.com (bid=2176667) ip (hitcnt=0)
 network-service-member "LinkedIn" dynamic
  description Career oriented social networking.
  app-id 713
  domain linkedin.com (bid=2317259) ip (hitcnt=0)
```

以下示例显示了对象计数,以便您了解对象组的数量、组中包含的对象数量以及ACL、NAT 等中使用的对象数量。此信息与对象组搜索功能的性能相关。

#### ciscoasa(config)# show object-group count

| Object Group Name |                    | Group Co | ount Dyn Co | unt V4 CNT | V6 CNT | ACL CNT |
|-------------------|--------------------|----------|-------------|------------|--------|---------|
| NAT               | CNT OG in OG       |          |             |            |        |         |
| network           | i28Z-route         | 68       | 0           | 68         | 0      | 0       |
| 0                 | 0                  |          |             |            |        |         |
| network           | i28Z-VRF-BGP-PEERS | 4        | 0           | 4          | 0      | 2       |
| 0                 | 0                  |          |             |            |        |         |
| network           | EXCH-BGP-PEERS     | 4        | 0           | 4          | 0      | 2       |

| 0                                 | 0                           |     |     |   |     |   |   |
|-----------------------------------|-----------------------------|-----|-----|---|-----|---|---|
| network                           | obgr SUBNETS NO ACL         | 112 |     | 0 | 112 | 0 | 0 |
| 0                                 | 0                           |     |     |   |     |   |   |
| network                           | obgr_SUBNETS_ACL_ASAMgmt    | 1   |     | 0 | 1   | 0 | 0 |
| 0                                 | 0                           |     |     |   |     |   |   |
| network                           | obgr_CLIENTS_ACL_ASAMgmt    | 8   |     | 0 | 8   | 0 | 1 |
| 0                                 |                             | 1   |     | 0 | 1   | 0 | 0 |
| network                           | obgr_SUBNETS_CGS_VMotion    | T   |     | 0 | 1   | 0 | 0 |
| network                           | obar CLIENTS CGS vMotion    | 9   |     | 0 | 9   | 0 | 1 |
| 0                                 | 0                           | 2   |     | 0 | 5   | 0 | 1 |
| network                           | obgr SUBNETS UPMCOD CGS     | 17  |     | 0 | 17  | 0 | 0 |
| 0                                 | 0                           |     |     |   |     |   |   |
| network                           | obgr_CLIENTS_UPMCOD_CGS     | 90  |     | 0 | 90  | 0 | 1 |
| 0                                 | 0                           |     |     |   |     |   |   |
| network                           | obgr_CLIENTS_10.68.0.0_16   | 2   |     | 0 | 2   | 0 | 1 |
| 0                                 | 0                           |     |     |   |     |   |   |
| network                           | obgr_CLIENTS_10.68.1.198_31 | 4   |     | 0 | 4   | 0 | 1 |
| U                                 | U                           | 7   |     | 0 | 7   | 0 | 1 |
| network                           | 00001_CLIENIS_10.00.73.133  | 1   |     | 0 | /   | 0 | T |
| network                           | asa zabbix proxies          | 4   |     | 0 | 4   | 0 | 1 |
| 0                                 | 0                           |     |     |   |     |   |   |
|                                   |                             |     |     |   |     |   |   |
| Total Summ                        | ary                         |     |     |   |     |   |   |
| Object-gro                        | up count                    |     | 14  |   |     |   |   |
| Object-gro                        | up object count             |     | 331 |   |     |   |   |
| Object-gro                        | up Dynamic count            |     | 0   |   |     |   |   |
| Object-group IPv4 count           |                             |     | 331 |   |     |   |   |
| Object-group IPv6 count           |                             |     | 0   |   |     |   |   |
| Object-group Used in ACL          |                             |     | 9   |   |     |   |   |
| Object-group Used in NAT          |                             |     | 0   |   |     |   |   |
| Object-group Unused               |                             |     | 5   |   |     |   |   |
| Object-group Internal             |                             |     | 0   |   |     |   |   |
| Object-group Dummy (              |                             |     |     |   |     |   |   |
| Redundant object-group in Network |                             |     |     |   |     |   |   |
| Redundant                         | object-group in IfC         |     | 0   |   |     |   |   |
|                                   |                             |     |     |   |     |   |   |

### **Related Commands**

| 命令                 | Description                |
|--------------------|----------------------------|
| clear object-group | 清除指定对象组的网络对象命中计数。          |
| show access-list   | 显示所有访问列表、相关扩展访问列表条目以及命中计数。 |
| show object        | 显示网络服务对象和命中计数。             |

## show ospf

要显示有关 OSPF 路由流程的一般信息,请使用 show ospf 命令。

**show ospf** [**vrf** name | **all**] [pid [area\_id]]

| Syntax Description | area_id                  | (可选)与OSPF地址范围关联的区域的ID。<br>(可选)OSPF流程的ID。                                                                                                    |  |
|--------------------|--------------------------|----------------------------------------------------------------------------------------------------|--|
|                    | pid                      | (可选) OSPF 流程的 ID。                                                                                                    |  |
|                    | [ <b>vrf</b> name   all] | 如果启用虚拟路由和转发(VRF)(也称为虚拟路由器),则可以使用 vrf<br>name 关键字将该命令限制为特定虚拟路由器。如果您希望 命令影响所有<br>虚拟路由器,请包含 all 关键字。如果不包括这些与 VRF 相关的关键字,<br>则 命令适用于全局 VRF 虚拟路由器。 |  |
| Command History    | 版本                       | 修改                                                                                                    |  |
|                    | 6.1                      | 引入了此命令。                                                                                                    |  |
|                    | 6.6                      | 添加了 [vrf name   all] 关键字。                                                                                                    |  |

### 示例

以下是 show ospf 命令的输出示例,展示如何显示关于特定 OSPF 路由流程的一般信息:

#### > show ospf 5

```
Routing Process "ospf 5" with ID 127.0.0.1 and Domain ID 0.0.0.5
Supports only single TOS(TOSO) routes
Supports opaque LSA
SPF schedule delay 5 secs, Hold time between two SPFs 10 secs
Minimum LSA interval 5 secs. Minimum LSA arrival 1 secs
Number of external LSA 0. Checksum Sum 0x 0
Number of opaque AS LSA 0. Checksum Sum 0x 0
Number of DCbitless external and opaque AS LSA 0
Number of DONotAge external and opaque AS LSA 0
Number of areas in this router is 0.0 normal 0 stub 0 nssa
External flood list length 0
```

以下是 show ospf 命令的输出示例,展示如何显示关于所有 OSPF 路由流程的一般信息:

```
> show ospf
Routing Process "ospf 5" with ID 127.0.0.1 and Domain ID 0.0.0.5
Supports only single TOS(TOS0) routes
Supports opaque LSA
SPF schedule delay 5 secs, Hold time between two SPFs 10 secs
Minimum LSA interval 5 secs. Minimum LSA arrival 1 secs
Number of external LSA 0. Checksum Sum 0x 0
Number of opaque AS LSA 0. Checksum Sum 0x 0
Number of DCbitless external and opaque AS LSA 0
Number of DONotAge external and opaque AS LSA 0
```

Number of areas in this router is 0. 0 normal 0 stub 0 nssa External flood list length 0 Routing Process "ospf 12" with ID 172.23.59.232 and Domain ID 0.0.0.12 Supports only single TOS(TOS0) routes Supports opaque LSA SPF schedule delay 5 secs, Hold time between two SPFs 10 secs Minimum LSA interval 5 secs. Minimum LSA arrival 1 secs Number of external LSA 0. Checksum Sum 0x 0 Number of opaque AS LSA 0. Checksum Sum 0x 0 Number of Dobitless external and opaque AS LSA 0 Number of DohotAge external and opaque AS LSA 0 Number of areas in this router is 0. 0 normal 0 stub 0 nssa External flood list length 0

## show ospf border-routers

要向 ABR 和 ASBR 显示内部 OSPF 路由表条目,请使用 show ospf border-routers 命令。

### show ospf border-routers [vrf name | all]

| Syntax Description | [ <b>vrf</b> name   <b>all</b> ] | 如果启用虚拟路由和转发(VRF)(也称为虚拟路由器),则可以使用 vrf   |
|--------------------|----------------------------------|----------------------------------------|
|                    |                                  | name 关键字将该命令限制为特定虚拟路由器。如果您希望 命令影响所有    |
|                    |                                  | 虚拟路由器,请包含 all 关键字。如果不包括这些与 VRF 相关的关键字, |
|                    |                                  | 则命令适用于全局 VRF 虚拟路由器。                    |
|                    |                                  |                                        |

| Command History | 版本  | 修改                        |
|-----------------|-----|---------------------------|
|                 | 6.1 | 引入了此命令。                   |
|                 | 6.6 | 添加了 [vrf name   all] 关键字。 |

### 示例

以下是 show ospf border-routers 命令的输出示例:

> show ospf border-routers

OSPF Process 109 internal Routing Table

Codes: i - Intra-area route, I - Inter-area route

i 192.168.97.53 [10] via 192.168.1.53, fifth, ABR, Area 0, SPF 20 i 192.168.103.51 [10] via 192.168.96.51, outside, ASBR, Area 192.168.12.0, SPF 14 i 192.168.103.52 [10] via 192.168.96.51, outside, ABR/ASBR, Area 192.168.12.0, SPF 14

## show ospf database

要显示 OSPF 拓扑数据库中包含的信息,请使用 show ospf database 命令。

**show ospf** [**vrf** *name* | **all**] [*pid* [*area\_id*]] **database** [**router** | **network** | **summary** | **asbr-summary** | **external** | **nssa-external**] [*lsid*] [**internal**] [**self-originate** | **adv-router** *addr*] **show ospf** [*pid* [*area\_id*]] **database database-summary** 

| Syntax Description | addr             | (可洗) 路由哭地扯                                                                                                    |
|--------------------|------------------|----------------------------------------------------------------------------------------------------|
|                    |                  | (可见)町田福地山。                                                                                                    |
|                    | adv-router       | (可选)通告的路由器。                                                                                                    |
|                    | area_id          | (可选)与 OSPF 地址范围关联的区域的 ID。                                                                                                    |
|                    | asbr-summary     | (可选)显示 ASBR 列表摘要。                                                                                                    |
|                    | database         | 显示数据库信息。                                                                                                    |
|                    | database-summary | (可选)显示完整的数据库摘要列表。                                                                                                    |
|                    | external         | (可选)显示指定自主系统外部的路由。                                                                                                    |
|                    | internal         | (可选)指定自主系统内部的路由。                                                                                                    |
|                    | lsid             | (可选) LSA ID。                                                                                                    |
|                    | network          | (可选)显示有关网络 LSA 的信息。                                                                                                    |
|                    | nssa-external    | (可选)显示外部末节区域列表。                                                                                                    |
|                    | pid              | (可选) OSPF 进程的 ID。                                                                                                    |
|                    | router           | (可选)显示路由器。                                                                                                    |
|                    | self-originate   | (可选)显示指定自主系统的信息。                                                                                                    |
|                    | summary          | (可选)显示列表的摘要。                                                                                                    |
|                    | [vrf name   all] | 如果启用虚拟路由和转发 (VRF)(也称为虚拟路由器),则可以使用 vrf<br>name 关键字将该命令限制为特定虚拟路由器。如果您希望 命令影响所有<br>虚拟路由器,请包含 all 关键字。如果不包括这些与 VRF 相关的关键字,<br>则 命令适用于全局 VRF 虚拟路由器。 |
| Command History    | 版本               | 修改                                                                                                    |
|                    | 6.1              | 引入了此命令。                                                                                                    |
|                    | 6.6              | 添加了 [vrf name   all] 关键字。                                                                                                    |

### 示例

以下是 show ospf database 命令的输出示例:

> show ospf database OSPF Router with ID(192.168.1.11) (Process ID 1) Router Link States (Area 0) Link ID ADV Router Age Seq# Checksum Link count 192.168.1.8 192.168.1.8 1381 0x8000010D 0xEF60 2 192.168.1.11 192.168.1.11 1460 0x800002FE 0xEB3D 4 192.168.1.12 192.168.1.12 2027 0x80000090 0x875D 3 192.168.1.27 192.168.1.27 1323 0x800001D6 0x12CC 3 Net Link States (Area 0) Link ID ADV Router Age Seq# Checksum 172.16.1.27 192.168.1.27 1323 0x8000005B 0xA8EE 172.17.1.11 192.168.1.11 1461 0x8000005B 0x7AC Type-10 Opaque Link Area Link States (Area 0) Link ID ADV Router Age Seq# Checksum Opaque ID 10.0.0.0 192.168.1.11 1461 0x800002C8 0x8483 0 10.0.0.0 192.168.1.12 2027 0x80000080 0xF858 0 10.0.0.0 192.168.1.27 1323 0x800001BC 0x919B 0 10.0.0.1 192.168.1.11 1461 0x8000005E 0x5B43 1

以下是 show ospf database asbr-summary 命令的输出示例:

```
> show ospf database asbr-summary
```

```
OSPF Router with ID(192.168.239.66) (Process ID 300)
Summary ASB Link States (Area 0.0.0.0)
Routing Bit Set on this LSA
LS age: 1463
Options: (No TOS-capability)
LS Type: Summary Links (AS Boundary Router)
Link State ID: 172.16.245.1 (AS Boundary Router address)
Advertising Router: 172.16.241.5
LS Seq Number: 80000072
Checksum: 0x3548
Length: 28
Network Mask: 0.0.0.0
TOS: 0 Metric: 1
```

以下是 show ospf database router 命令的输出示例:

```
> show ospf database router
OSPF Router with id(192.168.239.66) (Process ID 300)
Router Link States(Area 0.0.0.0)
Routing Bit Set on this LSA
LS age: 1176
Options: (No TOS-capability)
LS Type: Router Links
Link State ID: 10.187.21.6
Advertising Router: 10.187.21.6
LS Seq Number: 80002CF6
Checksum: 0x73B7
Length: 120
AS Boundary Router
```

```
Number of Links: 8
Link connected to: another Router (point-to-point)
(link ID) Neighboring Router ID: 10.187.21.5
(Link Data) Router Interface address: 10.187.21.6
Number of TOS metrics: 0
TOS 0 Metrics: 2
```

以下是 show ospf database network 命令的输出示例:

#### > show ospf database network

```
OSPF Router with id(192.168.239.66) (Process ID 300)
Displaying Net Link States (Area 0.0.0.0)
LS age: 1367
Options: (No TOS-capability)
LS Type: Network Links
Link State ID: 10.187.1.3 (address of Designated Router)
Advertising Router: 192.168.239.66
LS Seq Number: 800000E7
Checksum: 0x1229
Length: 52
Network Mask: 255.255.255.0
Attached Router: 192.168.239.66
Attached Router: 10.187.241.5
Attached Router: 10.187.1.1
Attached Router: 10.187.54.5
Attached Router: 10.187.1.5
```

以下是 show ospf database summary 命令的输出示例:

#### > show ospf database summary

```
OSPF Router with id(192.168.239.66) (Process ID 300)
Displaying Summary Net Link States(Area 0.0.0.0)
LS age: 1401
Options: (No TOS-capability)
LS Type: Summary Links(Network)
Link State ID: 10.187.240.0 (summary Network Number)
Advertising Router: 10.187.241.5
LS Seq Number: 80000072
Checksum: 0x84FF
Length: 28
Network Mask: 255.255.0 TOS: 0 Metric: 1
```

### 以下是 show ospf database external 命令的输出示例:

#### > show ospf database external

OSPF Router with id(192.168.239.66) (Autonomous system 300)

Displaying AS External Link States

LS age: 280 Options: (No TOS-capability) LS Type: AS External Link Link State ID: 172.16.0.0 (External Network Number) Advertising Router: 10.187.70.6 LS Seq Number: 80000AFD Checksum: 0xC3A Length: 36 Network Mask: 255.255.0.0

Metric Type: 2 (Larger than any link state path)

I

TOS: 0 Metric: 1 Forward Address: 0.0.0.0 External Route Tag: 0

# show ospf events

|                    | 要显示 OSPF 内部事件信息,请使用 show ospf events 命令。 |                                                                                                    |  |  |  |
|--------------------|------------------------------------------|----------------------------------------------------------------------------------------------------|--|--|--|
|                    | show ospf [vrf name                      | <b>all</b> ] [process_id] <b>events</b> [type]                                                                                      |  |  |  |
| Syntax Description | process_id                               | (可选)指定本地分配的内部ID,可以是任何正整数。启用OSPF路由流<br>程时,此ID 是管理性分配的号码。                                                                             |  |  |  |
|                    | type                                     | (可选)要查看的事件类型的列表。如果不指定一种或多种类型,则会看<br>到所有事件。您可以过滤以下类型:                                                                                |  |  |  |
|                    |                                          | • generic-通用事件。                                                                                                    |  |  |  |
|                    |                                          | <ul> <li>interface-接口状态更改事件。</li> <li>lsa-LSA 到达和 LSA 生成事件。</li> </ul>                                                              |  |  |  |
|                    |                                          |                                                                                                    |  |  |  |
|                    |                                          | • neighbor- 邻居状态更改事件。                                                                                                    |  |  |  |
|                    |                                          | • reverse- 以相反的顺序显示事件。                                                                                                    |  |  |  |
|                    |                                          | •rib-路由器信息库更新、删除和重新分发事件。                                                                                                    |  |  |  |
|                    |                                          | • spf- SPF 计划和 SPF 运行事件。                                                                                                    |  |  |  |
|                    | [ <b>vrf</b> name   <b>all</b> ]         | 如果启用虚拟路由和转发 (VRF)(也称为虚拟路由器),则可以使用 vrf name 关键字将该命令限制为特定虚拟路由器。如果您希望 命令影响所有虚拟路由器,请包含 all 关键字。如果不包括这些与 VRF 相关的关键字,则 命令适用于全局 VRF 虚拟路由器。 |  |  |  |
| Command History    | 版本                                       | 修改                                                                                                    |  |  |  |
|                    | 6.1                                      | 引入了此命令。                                                                                                    |  |  |  |
|                    | 6.6                                      | 添加了 [vrf name   all] 关键字。                                                                                                    |  |  |  |
|                    | <b>示例</b><br>以下是 show ospf event         | <b>s</b> 命令的输出示例:                                                                                                    |  |  |  |

> show ospf events

OSPF Router with ID (192.168.77.1) (Process ID 5)

1 Apr 27 16:33:23.556: RIB Redist, dest 0.0.0.0, mask 0.0.0.0, Up 2 Apr 27 16:33:23.556: Rescanning RIB: 0x00x0 3 Apr 27 16:33:23.556: Service Redist scan: 0x00x0

### **Related Commands**

| 命令                          | Description                                       |
|-----------------------------|---------------------------------------------------|
| show ospf                   | 显示 OSPF 路由流程中的所有设置。                               |
| show ospf<br>border-routers | 显示区域边界路由器 (ABR) 和自主系统边界路由器 (ASBR) 的内部 OSPF 路由表条目。 |

# show ospf flood-list

要显示等待通过接口泛洪的 OSPF LSA 列表,请使用 show ospf flood-list 命令。

|                    | show ospf flood-list [v          | rf name   all] interface_name                                                                                                    |
|--------------------|----------------------------------|----------------------------------------------------------------------------------------------------|
| Syntax Description | interface_name                   | 要显示邻居信息的接口的名称。                                                                                                    |
|                    | [ <b>vrf</b> name   <b>all</b> ] | 如果启用虚拟路由和转发 (VRF)(也称为虚拟路由器),则可以使用 vrf<br>name 关键字将该命令限制为特定虚拟路由器。如果您希望 命令影响所有<br>虚拟路由器,请包含 all 关键字。如果不包括这些与 VRF 相关的关键字,<br>则 命令适用于全局 VRF 虚拟路由器。 |
| Command History    | 版本                               | 修改                                                                                                    |
|                    | 6.1                              | 引入了此命令。                                                                                                    |
|                    | 6.6                              | 添加了 [vrf name   all] 关键字。                                                                                                    |
|                    |                                  |                                                                                                    |

## 示例

以下是 show ospf flood-list 命令的输出示例:

### > show ospf flood-list outside

Interface outside, Queue length 20 Link state flooding due in 12 msec

| LS ID      | ADV RTR                                                                                   | Seq NO                                                                                                    | Age                                                                                                    | Checksum                                                                                                    |
|------------|-------------------------------------------------------------------------------------------|----------------------------------------------------------------------------------------------------|----------------------------------------------------------------------------------------------------|----------------------------------------------------------------------------------------------------|
| 10.2.195.0 | 192.168.0.163                                                                             | 0x80000009                                                                                                    | 0                                                                                                    | 0xFB61                                                                                                    |
| 10.1.192.0 | 192.168.0.163                                                                             | 0x80000009                                                                                                    | 0                                                                                                    | 0x2938                                                                                                    |
| 10.2.194.0 | 192.168.0.163                                                                             | 0x80000009                                                                                                    | 0                                                                                                    | 0x757                                                                                                    |
| 10.1.193.0 | 192.168.0.163                                                                             | 0x80000009                                                                                                    | 0                                                                                                    | 0x1E42                                                                                                    |
| 10.2.193.0 | 192.168.0.163                                                                             | 0x80000009                                                                                                    | 0                                                                                                    | 0x124D                                                                                                    |
| 10.1.194.0 | 192.168.0.163                                                                             | 0x80000009                                                                                                    | 0                                                                                                    | 0x134C                                                                                                    |
|            | LS ID<br>10.2.195.0<br>10.1.192.0<br>10.2.194.0<br>10.1.193.0<br>10.2.193.0<br>10.1.194.0 | LS ID ADV RTR<br>10.2.195.0 192.168.0.163<br>10.1.192.0 192.168.0.163<br>10.2.194.0 192.168.0.163<br>10.1.193.0 192.168.0.163<br>10.2.193.0 192.168.0.163<br>10.1.194.0 192.168.0.163 | LS IDADV RTRSeq NO10.2.195.0192.168.0.1630x8000000910.1.192.0192.168.0.1630x800000910.2.194.0192.168.0.1630x800000910.1.193.0192.168.0.1630x800000910.2.194.0192.168.0.1630x800000910.1.193.0192.168.0.1630x800000910.1.194.0192.168.0.1630x8000009 | LS IDADV RTRSeq NOAge10.2.195.0192.168.0.1630x8000009010.1.192.0192.168.0.1630x8000009010.2.194.0192.168.0.1630x8000009010.1.193.0192.168.0.1630x8000009010.2.193.0192.168.0.1630x8000009010.1.194.0192.168.0.1630x80000090 |

## show ospf interface

要显示 OSPF 相关接口信息,请使用 show ospf interface 命令。

|                    | show ospf interface [vr          | <b>f</b> name   <b>all</b> ] [interface_name]                                                                                                 |
|--------------------|----------------------------------|----------------------------------------------------------------------------------------------------|
| Syntax Description | interface_name                   | (可选)要显示 OSPF 相关信息的接口的名称。                                                                                                    |
|                    | [ <b>vrf</b> name   <b>all</b> ] | 如果启用虚拟路由和转发(VRF)(也称为虚拟路由器),则可以使用 vrf<br>name 关键字将该命令限制为特定虚拟路由器。如果您希望 命令影响所有<br>虚拟路由器,请包含 all 关键字。如果不包括这些与 VRF 相关的关键字,<br>则 命令适用于全局 VRF 虚拟路由器。 |
| Command Default    | 当不指定接口名称时,                       | 则会显示所有接口的 OSPF 信息。                                                                                                    |
| Command History    | 版本                               | 修改                                                                                                    |
|                    | 6.1                              | 引入了此命令。                                                                                                    |

添加了 [vrf name | all] 关键字。

### 示例

6.6

以下是 show ospf interface 命令的输出示例:

#### > show ospf interface outside

```
out is up, line protocol is up
Internet Address 10.0.3.4 mask 255.255.255.0, Area 0
Process ID 2, Router ID 10.0.3.4, Network Type BROADCAST, Cost: 10
Transmit Delay is 1 sec, State WAITING, Priority 1
No designated router on this network
No backup designated router on this network
Timer intervals configured, Hello 10 msec, Dead 1, Wait 1, Retransmit 5
Hello due in 5 msec
Wait time before Designated router selection 0:00:11
Index 1/1, flood queue length 0
Next 0x0000000(0)/0x0000000(0)
Last flood scan length is 0, maximum is 0
Last flood scan time is 0 msec, maximum is 0 msec
Neighbor Count is 0, Adjacent neighbor count is 0
Suppress hello for 0 neighbor(s)
```

## show ospf neighbor

要显示每个接口上的 OSPF 邻居信息,请使用 show ospf neighbor 命令。

**show ospf neighbor** [**vrf** name | **all**] [**detail** | interface\_name [nbr\_router\_id]]

| Syntax Description | detail                           | (可选)列出指定路由器的详细信息。                                                                                                    |
|--------------------|----------------------------------|----------------------------------------------------------------------------------------------------|
|                    | interface_name                   | (可选)要显示邻居信息的接口的名称。                                                                                                    |
|                    | nbr_router_id                    | (可选)邻居路由器的路由器 ID。                                                                                                    |
|                    | [ <b>vrf</b> name   <b>all</b> ] | 如果启用虚拟路由和转发(VRF)(也称为虚拟路由器),则可以使用 vrf<br>name 关键字将该命令限制为特定虚拟路由器。如果您希望 命令影响所有<br>虚拟路由器,请包含 all 关键字。如果不包括这些与 VRF 相关的关键字,<br>则 命令适用于全局 VRF 虚拟路由器。 |
| Command History    | 版本                               | 修改                                                                                                    |
|                    | 6.1                              | 引入了此命令。                                                                                                    |
|                    | 6.6                              | 添加了 [vrf name   all] 关键字。                                                                                                    |

### 示例

以下是 show ospf neighbor 命令的输出示例。它基于每个接口展示如何显示 OSPF 邻居信息。

#### > show ospf neighbor outside

```
Neighbor 192.168.5.2, interface address 10.225.200.28
In the area 0 via interface outside
Neighbor priority is 1, State is FULL, 6 state changes
DR is 10.225.200.28 BDR is 10.225.200.30
Options is 0x42
Dead timer due in 00:00:36
Neighbor is up for 00:09:46
Index 1/1, retransmission queue length 0, number of retransmission 1
First 0x0(0)/0x0(0) Next 0x0(0)/0x0(0)
Last retransmission scan length is 1, maximum is 1
Last retransmission scan time is 0 msec, maximum is 0 msec
```

以下是 show ospf neighbor detail 命令的输出示例。它展示如何显示指定 OSPF 邻居的详细 信息。

#### > show ospf neighbor detail

Neighbor 25.1.1.60, interface address 15.1.1.60 In the area 0 via interface inside Neighbor priority is 1, State is FULL, 46 state changes DR is 15.1.1.62 BDR is 15.1.1.60 Options is 0x12 in Hello (E-bit, L-bit) Options is 0x52 in DBD (E-bit, L-bit, O-bit) LLS Options is 0x1 (LR), last OOB-Resync 00:03:07 ago Dead timer due in 0:00:24 Neighbor is up for 01:42:15 Index 5/5, retransmission queue length 0, number of retransmission 0 First 0x0(0)/0x0(0) Next 0x0(0)/0x0(0) Last retransmission scan length is 0, maximum is 0 Last retransmission scan time is 0 msec, maximum is 0 msec

## show ospf nsf

要显示 OSPFv2 相关的 NSF 信息,请使用 show ospf nsf 命令。

show ospf nsf [vrf name | all]

Syntax Description[vrf name | all]如果启用虚拟路由和转发(VRF)(也称为虚拟路由器),则可以使用 vrf<br/>name 关键字将该命令限制为特定虚拟路由器。如果您希望 命令影响所有<br/>虚拟路由器,请包含 all 关键字。如果不包括这些与 VRF 相关的关键字,<br/>则 命令适用于全局 VRF 虚拟路由器。

添加了 [vrf name | all] 关键字。

**Command History** 

| 修改      |
|---------|
| 引入了此命令。 |
|         |

### 示例

版本

6.1

6.6

以下是 show ospf nsf 命令的输出示例:

#### > show ospf nsf

```
Routing Process "ospf 10"
Non-Stop Forwarding enabled
Clustering is not configured in spanned etherchannel mode
IETF NSF helper support enabled
OSPF restart state is
Handle 1, Router ID 25.1.1.60, checkpoint Router ID 0.0.0.0
Config wait timer interval 10, timer not running
Dbase wait timer interval 120, timer not running
```

## show ospf request-list

要显示路由器请求的所有 LSA 的列表,请使用 show ospf request-list 命令。

show ospf request-list [vrf name | all] nbr\_router\_id interface\_name

| Syntax Description | interface_name                   | 要显示邻居信息的接口的名称。显示路由器从此接口请求的所有 LSA 的<br>列表。                                                                                                    |
|--------------------|----------------------------------|----------------------------------------------------------------------------------------------------|
|                    | nbr_router_id                    | 邻居路由器的路由器 ID。显示路由器从此邻居请求的所有 LSA 的列表。                                                                                                    |
|                    | [ <b>vrf</b> name   <b>all</b> ] | 如果启用虚拟路由和转发(VRF)(也称为虚拟路由器),则可以使用 vrf<br>name 关键字将该命令限制为特定虚拟路由器。如果您希望 命令影响所有<br>虚拟路由器,请包含 all 关键字。如果不包括这些与 VRF 相关的关键字,<br>则 命令适用于全局 VRF 虚拟路由器。 |
| Command History    | 版本                               | 修改                                                                                                    |
|                    | 6.1                              | 引入了此命令。                                                                                                    |
|                    | 6.6                              | 添加了 [vrf name   all] 关键字。                                                                                                    |
|                    |                                  |                                                                                                    |

### 示例

以下是 show ospf request-list 命令的输出示例:

```
> show ospf request-list 192.168.1.12 inside
```

OSPF Router with ID (192.168.1.11) (Process ID 1) Neighbor 192.168.1.12, interface inside address 172.16.1.12 Type LS ID ADV RTR Seq NO Age Checksum 1 192.168.1.12 192.168.1.12 0x8000020D 8 0x6572

| Related Commands | 命令                               | Description          |
|------------------|----------------------------------|----------------------|
|                  | show ospf<br>retransmission-list | 显示等待重新发送的所有 LSA 的列表。 |

# show ospf retransmission-list

要显示等待为特定邻居和接口重新发送的所有 LSA 的列表,请使用 show ospf retransmission-list 命 令。

**show ospf retransmission-list** [**vrf** *name* | **all**] *nbr\_router\_id interface\_name* 

| Syntax Description | interface_name           | 要显示邻居信息的接口的名称。                                                                                                    |
|--------------------|--------------------------|----------------------------------------------------------------------------------------------------|
|                    | nbr_router_id            | 邻居路由器的路由器 ID。                                                                                                    |
|                    | [ <b>vrf</b> name   all] | 如果启用虚拟路由和转发(VRF)(也称为虚拟路由器),则可以使用 vrf<br>name 关键字将该命令限制为特定虚拟路由器。如果您希望 命令影响所有<br>虚拟路由器,请包含 all 关键字。如果不包括这些与 VRF 相关的关键字,<br>则 命令适用于全局 VRF 虚拟路由器。 |
| Command History    | 版本                       | 修改                                                                                                    |
|                    | 6.1                      | 引入了此命令。                                                                                                    |
|                    | 6.6                      | 添加了 [vrf name   all] 关键字。                                                                                                    |

### 示例

以下是外部接口上 192.168.1.11 邻居路由器的 show ospf retransmission-list 命令输出示例。

> show ospf retransmission-list 192.168.1.11 outside

OSPF Router with ID (192.168.1.12) (Process ID 1) Neighbor 192.168.1.11, interface outside address 172.16.1.11 Link state retransmission due in 3764 msec, Queue length 2 Type LS ID ADV RTR Seq NO Age Checksum 1 192.168.1.12 192.168.1.12 0x80000210 0 0xB196

| Related Commands | 命令                     | Description         |
|------------------|------------------------|---------------------|
|                  | show ospf request-list | 显示路由器请求的所有 LSA 的列表。 |

## show ospf rib

**show ospf** [**vrf** *name* | **all**] [process\_id [area\_id]] **rib** [network\_prefix [network\_mask]] | **detail** | **redistribution** [network\_prefix [network\_mask]] | **detail**]] **Syntax Description** process\_id (可选) OSPF 流程的 ID。 area\_id (可选)与OSPF 地址范围关联的区域的 ID。 network\_prefix (可选)要查看的路由的网络前缀和掩码(可选),例如: [network\_mask] 10.100.10.1 10.100.10.0 255.255.255.0 detail (可选)显示有关 RIB 的详细信息。 redistribution (可选)显示重新分发信息。您还可以在重新分发 detail 关键字后指定网 络前缀和掩码或关键字。 [vrf name | all] 如果启用虚拟路由和转发(VRF)(也称为虚拟路由器),则可以使用 vrf name 关键字将该命令限制为特定虚拟路由器。如果您希望 命令影响所有 虚拟路由器,请包含 all 关键字。如果不包括这些与 VRF 相关的关键字, 则命令适用于全局 VRF 虚拟路由器。 **Command History** 修改 版本 6.1 引入了此命令。 6.6 添加了 [vrf name | all] 关键字。

要显示 OSPF 路由器信息库 (RIB),请使用 show ospf rib 命令。

## show ospf statistics

使用 show ospf statistics 命令以显示各种 OSPF 统计信息,例如 SPF 的执行次数、原因和持续时间。

**show ospf** [**vrf** name | **all**] [process\_id] **statistics** [**detail**]

| Syntax Description | detail                           | (可选)指定详细 SPF 信息,包括触发点。                                                                                                    |
|--------------------|----------------------------------|----------------------------------------------------------------------------------------------------|
|                    | process_id                       | (可选)指定本地分配的内部ID,可以是任何正整数。启用OSPF路由流<br>程时,此ID 是管理性分配的号码。                                                                                       |
|                    | [ <b>vrf</b> name   <b>all</b> ] | 如果启用虚拟路由和转发(VRF)(也称为虚拟路由器),则可以使用 vrf<br>name 关键字将该命令限制为特定虚拟路由器。如果您希望 命令影响所有<br>虚拟路由器,请包含 all 关键字。如果不包括这些与 VRF 相关的关键字,<br>则 命令适用于全局 VRF 虚拟路由器。 |
| Command History    |                                  | 1kg 그/-                                                                                                    |
| oommanu mistory    | 叔华                               | 198 FX                                                                                                    |
|                    | 6.1                              | 引入了此命令。                                                                                                    |
|                    | 6.6                              | 添加了 [vrf name   all] 关键字。                                                                                                    |

### 示例

以下是 show ospf statistics 命令的输出示例:

```
> show ospf 10 statistics detail
Area 10: SPF algorithm executed 6 times
```

```
SPF 1 executed 04:36:56 ago, SPF type Full
 SPF calculation time (in msec):
 SPT Prefix D-Int Sum D-Sum Ext D-Ext Total
     0 0 0 0 0 0 0 0
 RIB manipulation time (in msec):
 RIB Update RIB Delete
            0
                         0
 LSIDs processed R:1 N:0 Prefix:0 SN:0 SA:0 X7:0
 Change record R L
 LSAs changed 2
 Changed LSAs. Recorded is Advertising Router, LSID and LS type:
 49.100.168.192/0(R) 49.100.168.192/2(L)
SPF 2 executed 04:35:50 ago, SPF type Full
 SPF calculation time (in msec):
 SPT Prefix D-Int Sum D-Sum Ext D-Ext Total
                                   0 0 0
     0 0 0 0
 RIB manipulation time (in msec):
 RIB Update RIB Delete
            0
                         0
 LSIDs processed R:2 N:1 Prefix:0 SN:0 SA:0 X7:0
 Change record R N L
 LSAs changed 5
```

Changed LSAs. Recorded is Advertising Router, LSID and LS type: 50.100.168.192/0(R) 50.100.168.192/2(L) 49.100.168.192/0(R) 50.100.168.192/0(R) 50.100.168.192/2(N)

## show ospf summary-address

要显示在OSPF流程下配置的所有汇总地址重新分发信息的列表,请使用 show ospf summary-address 命令。

show ospf summary-address [vrf name | all]

Syntax Description[vrf name | all]如果启用虚拟路由和转发 (VRF)(也称为虚拟路由器),则可以使用 vrf<br/>name 关键字将该命令限制为特定虚拟路由器。如果您希望 命令影响所有<br/>虚拟路由器,请包含 all 关键字。如果不包括这些与 VRF 相关的关键字,<br/>则 命令适用于全局 VRF 虚拟路由器。

| Command History | 版本  | 修改                        |
|-----------------|-----|---------------------------|
|                 | 6.1 | 引入了此命令。                   |
|                 | 6.6 | 添加了 [vrf name   all] 关键字。 |

### 示例

以下显示 show ospf summary-address 命令的输出示例。它展示如何在为 ID 为 5 的 OSPF 流 程配置摘要地址之前显示所有摘要地址重分布信息的列表。

#### > show ospf 5 summary-address

```
OSPF Process 2, Summary-address
10.2.0.0/255.255.0.0 Metric -1, Type 0, Tag 0
10.2.0.0/255.255.0.0 Metric -1, Type 0, Tag 10
```

# show ospf traffic

要显示已由特定 OSPF 实例处理(发送或接收)的不同类型数据包的列表,请使用 show ospf traffic 命令。

**show ospf traffic** [**vrf** name | **all**]

| Syntax Description | [ <b>vrf</b> name   <b>all</b> ]                          | 如果启用虚拟路由和转发(VRF)(也称为虚拟路由器),则可以使用 vrf<br>name 关键字将该命令限制为特定虚拟路由器。如果您希望 命令影响所有<br>虚拟路由器,请包含 all 关键字。如果不包括这些与 VRF 相关的关键字,<br>则 命令适用于全局 VRF 虚拟路由器。 |
|--------------------|-----------------------------------------------------------|----------------------------------------------------------------------------------------------------|
| Command History    | 版本                                                        | 修改                                                                                                    |
|                    | 6.1                                                       | 引入了此命令。                                                                                                    |
|                    | 6.6                                                       | 添加了 [vrf name   all] 关键字。                                                                                                    |
| 使用指南               | · 通过此命令,您可以获<br>OSPF 实例,则 show os<br>过使用 show ospf proce. | 取处理的不同类型 OSPF 数据包的快照而无需启用调试。如果配置了两个<br>pf traffic 命令会显示两个实例的统计信息及每个实例的流程 ID。您还可以通<br>ss_id traffic 命令显示单一实例的统计信息。                             |
|                    | <b>示例</b><br>以下显示 show ospf tra                           | ffic 命令的输出示例。                                                                                                    |
|                    |                                                           |                                                                                                    |

### > show ospf traffic

OSPF statistics (Process ID 70): Rcvd: 244 total, 0 checksum errors 234 hello, 4 database desc, 1 link state req 3 link state updates, 2 link state acks Sent: 485 total 472 hello, 7 database desc, 1 link state req

| Related Commands | 命令                      | Description           |
|------------------|-------------------------|-----------------------|
|                  | show ospf virtual-links | 显示 OSPF 虚拟链路的参数和当前状态。 |

3 link state updates, 2 link state acks

## show ospf virtual-links

要显示 OSPF 虚拟链路的参数和当前状态,请使用 show ospf virtual-links 命令。

show ospf virtual-links [vrf name | all]

Syntax Description[vrf name | all]如果启用虚拟路由和转发(VRF)(也称为虚拟路由器),则可以使用 vrf<br/>name 关键字将该命令限制为特定虚拟路由器。如果您希望 命令影响所有<br/>虚拟路由器,请包含 all 关键字。如果不包括这些与 VRF 相关的关键字,<br/>则 命令适用于全局 VRF 虚拟路由器。

**Command History** 

| 修改                        |
|---------------------------|
| 引入了此命令。                   |
| 添加了 [vrf name   all] 关键字。 |

### 示例

版本

6.1

6.6

以下是 show ospf virtual-links 命令的输出示例:

```
> show ospf virtual-links
```

Virtual Link to router 192.168.101.2 is up Transit area 0.0.0.1, via interface Ethernet0, Cost of using 10 Transmit Delay is 1 sec, State POINT\_TO\_POINT Timer intervals configured, Hello 10, Dead 40, Wait 40, Retransmit 5 Hello due in 0:00:08 Adjacency State FULL 当地语言翻译版本说明

思科可能会在某些地方提供本内容的当地语言翻译版本。请注意,翻译版本仅供参考,如有任何不 一致之处,以本内容的英文版本为准。